# DL-100-E/DL-101-E

# Temperature/Humidity/Dew Point Data Logger User Manual

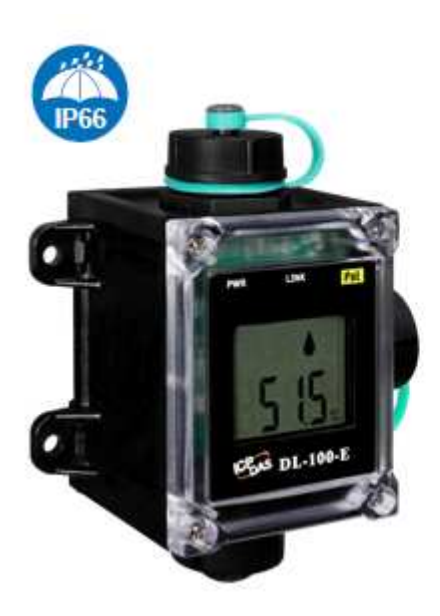

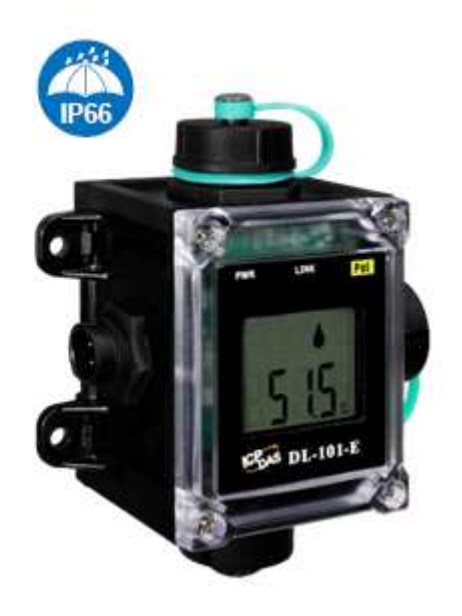

Version: 1.0.0 Date: Jan. 2018 Edited by Claer Kuo

# Contents

| 1. Introduction                                        | 1  |
|--------------------------------------------------------|----|
| 2. Hardware                                            | 4  |
| 2.1 Specifications                                     | 4  |
| 2.2 Appearance                                         | 5  |
| 2.3 Dimensions (unit: mm)                              | 13 |
| 2.4 Cabling for Power and Network                      | 14 |
| 3. Configuration via Web Browser                       | 16 |
| 3.1 Search the DL-101-E logger                         | 16 |
| 3.2 Logging into the DL-101-E                          | 17 |
| 3.3 Home                                               | 18 |
| 3.4 Network                                            | 19 |
| 3.5 MQTT                                               | 21 |
| 3.6 I/O Settings                                       | 24 |
| 3.7 Filter IP                                          | 28 |
| 3.8 Monitor                                            | 29 |
| 3.9 Change Password                                    | 29 |
| 3.10 Logout                                            | 30 |
| 4. Monitoring via Mobile Devices                       | 31 |
| 5. Utility to Get/Manage Data Log                      | 32 |
| 6. FAQ                                                 | 43 |
| Q1: How to set the Accessible IP?                      | 43 |
| Q2: How to delete the Accessible IP settings?          | 43 |
| Q3: How to clear the data logged in a DL-100-E module? | 44 |
| Q4: How to download firmware into a DL-101-E module?   | 44 |
| Appendix A: ModbusMasterToolPC                         | 48 |
| Appendix B: Modbus Address Table                       | 51 |
| C-1. DL-100-E Modbus Address Mappings (Base 1)         | 51 |
| C-2. DL-101-E Modbus Address Mappings (Base 1)         | 55 |
| Revision History                                       | 59 |

# 1. Introduction

The DL-100-E / DL-101-E of Data Logger devices can be used to record Temperature, Humidity and Dew Point information, including date and time stamps, and are able to store up to 600,000 downloadable records. Real-time data can be accessed from the DL-100-E / DL-101-E Data Logger from anywhere and at any time using the free Windows software, the iOS App or the Android App, as long as they are connected to the same local network as the Data Logger. DL-100-E / DL-101-E supports for popular industrial protocols such as Modbus TCP, as well as the emerging machine-to-machine (M2M) / IoT (Internet of Things) connectivity protocol – MQTT. The DL-100-E / DL-101-E Data Logger can connect by communication interfaces including Ethernet and PoE, meaning that the device can integrate easily into existing HMI or SCADA systems, and easy to maintain in a distributed control system.

# Characteristics

- ▶ Measurement Ranges: -20 to +60℃ and 0 to 100% RH
- LCD Display Shows Temperature, Humidity, Relative Humidity, Date and Time
- Able to store up to 600,000 records with date and time stamps
- Free Software Utility, iOS APP and Android App Included
- Supports the Modbus TCP and MQTT protocols
- Includes redundant power inputs: PoE (IEEE 802.3af, Class 1) and DC input (DL-101-E Only)
- Relay Output for Alarm Devices or IAQ Device Control (DL-101-E Only)
- Supports Web Configuration and Firmware Update via Ethernet
- ► IP 66 Protection Approval
- DIN-Rail or Wall Mounted

### Features

#### Built-in Web Server

With the built-in Web server, users can easily log in to the DL-100-E / DL-101-E module via a standard web browser to monitor the data and configure the settings without install any software in the terminal.

#### Get Real-time Data Anywhere and Anytime

iAir App for iOS or Android Phones or Tablets is free and easy to install, it can obtain the real-time data from DL-100-E / DL-101-E modules over a Wi-Fi network anytime and anywhere. The iAir App can link to the DL-100-E / DL-101-E modules by specifying IP addresses or by searching all the modules connected to the same Ethernet segment.

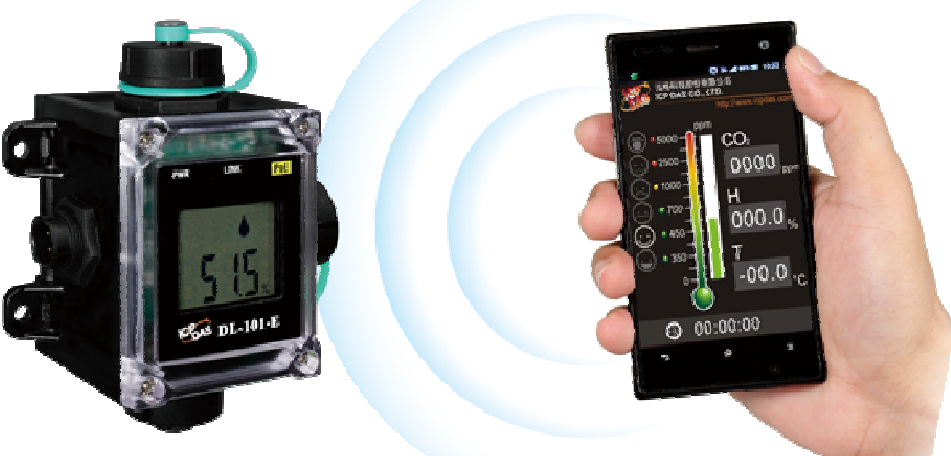

#### Data Logging Software

The DL-300 Utility can be used to configure the modules, monitor real-time data and show the run chart, log alarm events, group DL-100-E / DL-101-E modules so that the status of distribution groups can be viewed and managed. The utility also allows the log data to be downloaded and exported to a .CSV file that can then be imported into any industry-standard software or spread sheet for analysis.

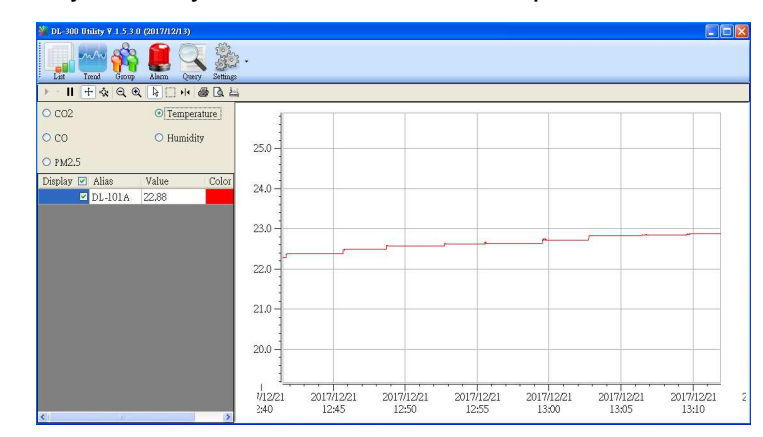

#### Easy integration with SCADA software

Modbus is one of the most popular protocols used in the industrial world. Supporting traditional serial protocols of Ethernet protocols allow the DL-100-E / DL-101-E well-integrated into the HMI/SCADA systems.

#### Easy Wiring

Support for Ethernet and Power over Ethernet (PoE) interfaces for users to choose the appropriate one to meet the field requirements.

#### Power over Ethernet (PoE)

The DL-100-E / DL-101-E features true IEEE802.3af-compliant (classification, Class 1) PoE technology that allows both power and data to be carried over a single Ethernet cable. PoE provides a unified power system, as well as backup provisions for critical building functions, without any additional cables, outlets or connections. It can reduce the power supply wiring and maintenance costs, and improve system scalability.

#### Support for MQTT protocol

MQTT is a protocol designed for the efficient exchange of real-time data with sensor and mobile devices. It runs over TCP/IP and is in widest use on the "machine-to-machine" (M2M) and "Internet of Things" applications today

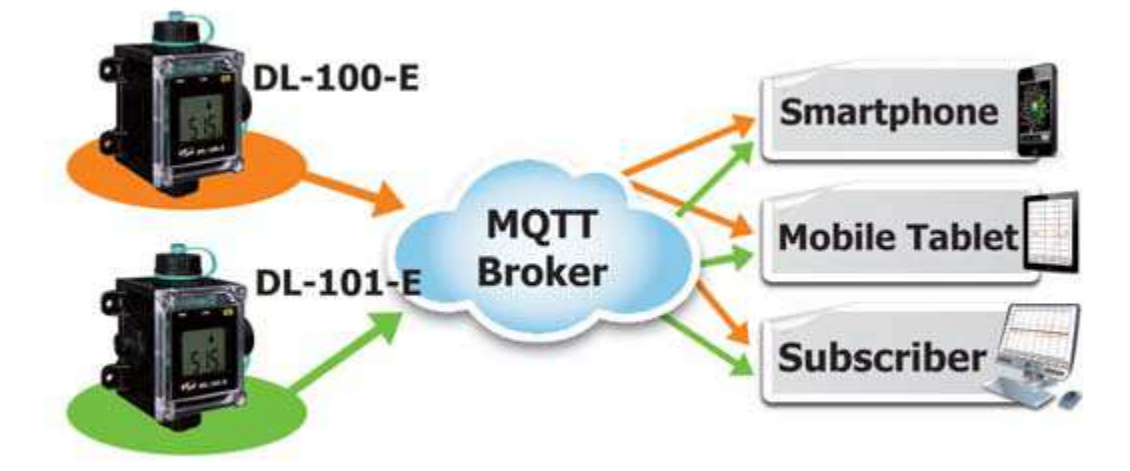

# 2. Hardware

# 2.1 Specifications

| Model                     |            | DL-100-E                                                                   | DL-100-E-W             | DL-101-E             | DL-101-E-W     |  |  |
|---------------------------|------------|----------------------------------------------------------------------------|------------------------|----------------------|----------------|--|--|
| Temperature Measu         | rement     |                                                                            |                        |                      |                |  |  |
| Range                     |            | -20 to +60°C                                                               | (-31 to +176°F         | <sup>-</sup> )       |                |  |  |
| Resolution                |            | 0.1°C                                                                      | 0.1°C                  |                      |                |  |  |
| Accuracy                  |            | ±0.4℃                                                                      | ±0.4℃                  |                      |                |  |  |
| Precision                 |            | ±0.1℃                                                                      | ±0.1℃                  |                      |                |  |  |
| Relative Humidity M       | easurement | :                                                                          |                        |                      |                |  |  |
| Range                     |            | 0 to 100% RH                                                               |                        |                      |                |  |  |
| Resolution                |            | 0.1% RH                                                                    |                        |                      |                |  |  |
| Accuracy                  |            | ±3% RH @ 20                                                                | 0 to 80% RH            |                      |                |  |  |
| Precision                 |            | 0.1% RH                                                                    |                        |                      |                |  |  |
| LCD Display               |            |                                                                            |                        |                      |                |  |  |
| LCD Information Displayed |            | Temperature (℃ and ℉), Humidity (RH), Relative,<br>Humidity, Date and Time |                        |                      |                |  |  |
| PWR                       |            | System indicator (Green)                                                   |                        |                      |                |  |  |
| Link                      |            | Link/Act indicator (Green)                                                 |                        |                      |                |  |  |
| PoE                       |            | PoE indicator (Red)                                                        |                        |                      |                |  |  |
| Communication             |            |                                                                            |                        |                      |                |  |  |
| Ethernet Port             |            | 10/100 Base-                                                               | TX with Auto M         | DI/MDI-X             |                |  |  |
| PoE                       |            | Yes, (IEEE 80                                                              | 2.3af, Class 1)        |                      |                |  |  |
| Protocol                  |            | Modbus TCP,                                                                | MQTT                   |                      |                |  |  |
| Security                  |            | Password and                                                               | Password and IP Filter |                      |                |  |  |
| Dual Watchdog             |            | Yes, Module, Communication (Programmable)                                  |                        |                      |                |  |  |
| System                    |            |                                                                            |                        |                      |                |  |  |
| Real Time Clock           |            | Yes                                                                        |                        |                      |                |  |  |
| Data Logger               |            | Yes, 600,000 Records                                                       |                        |                      |                |  |  |
| PhotoMos Relay Outp       | out        | -                                                                          |                        | Form A×2, SP<br>@ 1A | ST 100 VDC     |  |  |
| Electrical                |            |                                                                            |                        |                      |                |  |  |
| Powered via Termina       | l Block    | -                                                                          |                        | +12 to +48 VD        | C              |  |  |
| Powered via PoE           |            | IEEE 802.3af, Class 1 (require a PoE switch or injector)                   |                        |                      | n or injector) |  |  |
|                           | PoE        | 0.7 W (Max.)                                                               |                        | 0.7 W (Max.)         |                |  |  |
| Power Consumption         | Non-PoE    | -                                                                          |                        | 0.6 W (Max.)         |                |  |  |

| Mechanical             |                           |                         |  |  |
|------------------------|---------------------------|-------------------------|--|--|
| Dimensions (W x L x H) | 92 mm x 131 mm x 56 mm    | 100 mm x 131 mm x 56 mm |  |  |
| Waterproof Level       | IP66                      |                         |  |  |
| Installation           | DIN-Rail or Wall mounted  |                         |  |  |
| Environment            |                           |                         |  |  |
| Operating Temperature  | -20 to +60℃               |                         |  |  |
| Storage Temperature    | -30 to +80℃               |                         |  |  |
| Humidity               | 5 to 95% RH, Non-condensi | ng                      |  |  |

### 2.2 Appearance

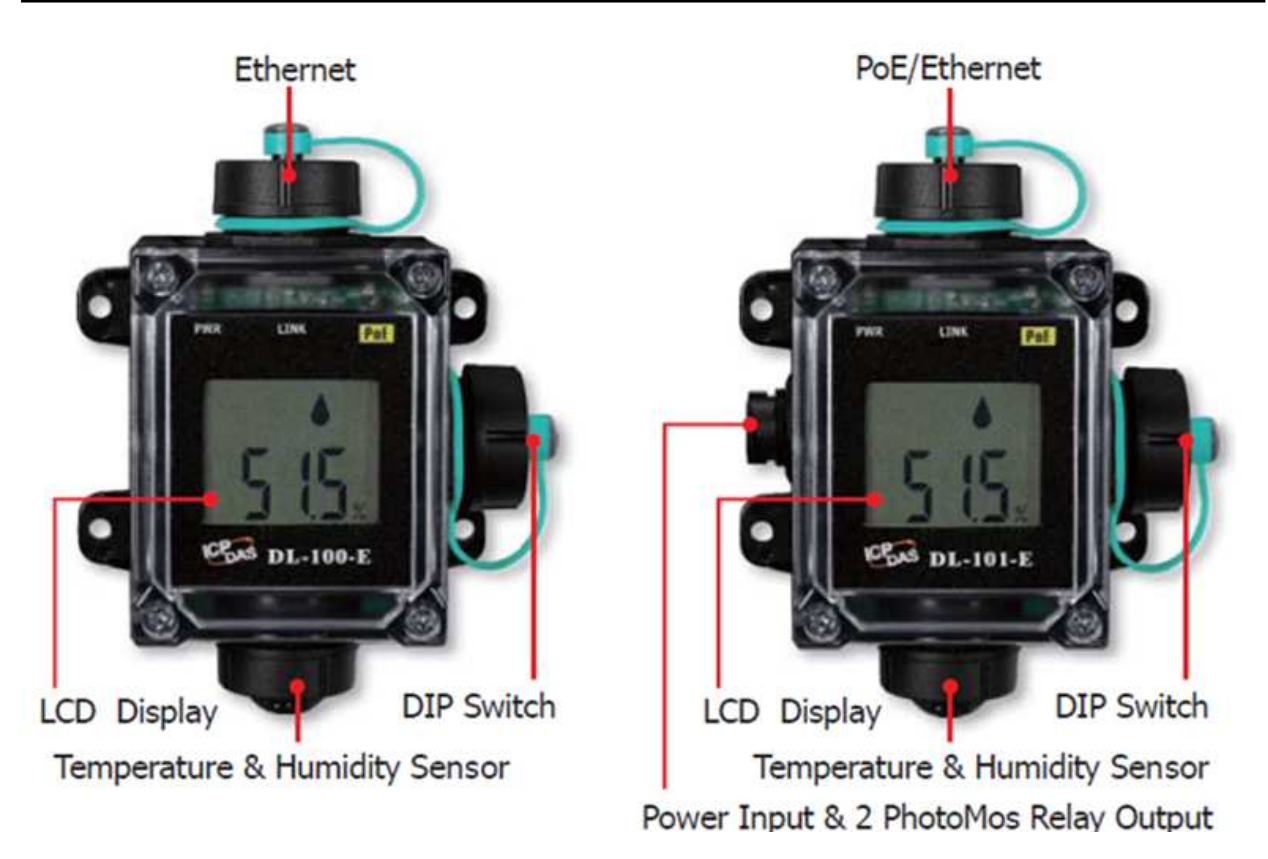

#### **LED Indicators**

The three LED indicators from left to right are:

- PWR: green for normal operation.
- Link: green for the Ethernet linked.
- PoE: red for powered via PoE

#### **DIP Switch**

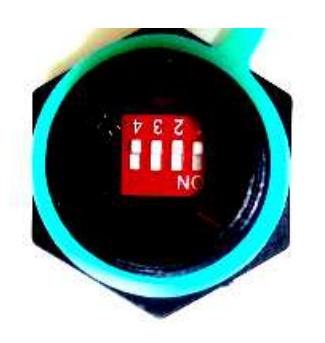

The functions are printed on the top beside the SW1 DIP switch. All the 4 dip switches need be turned to the off position for normal operation.

- 1. Reserved
- 2. FW Update: ON for updating firmware.
- 3. Reserved

4. INIT: ON for using the factory default settings for communication

#### **PoE/non-PoE Ethernet port**

The Ethernet port can be used to connect to either a PoE switch or a non-PoE switch.

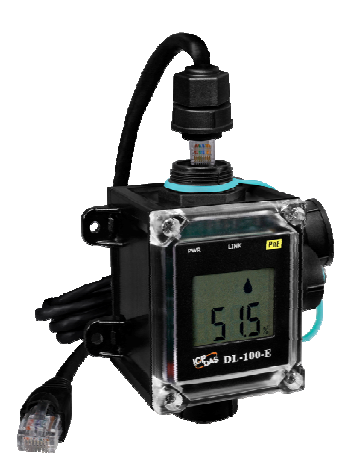

Installing a waterproof attachment on an RJ45 connector.

The DL-100-E/DL101-E is equipped with an RJ-45 waterproof connector that ensures the device is able to withstand potential contaminants in dusty environments. IP67 RJ45 Plug (4SASO-0001)

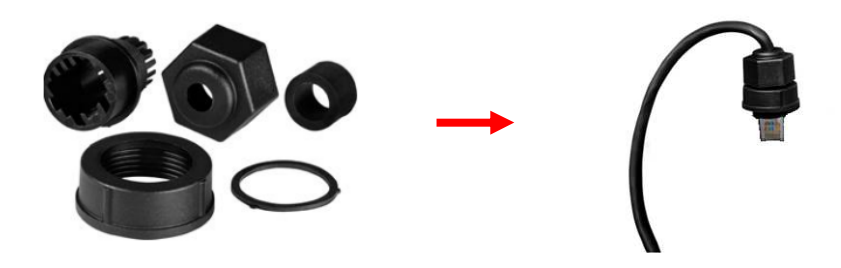

Installed step: Step 1: Prepare a RJ45 Cable

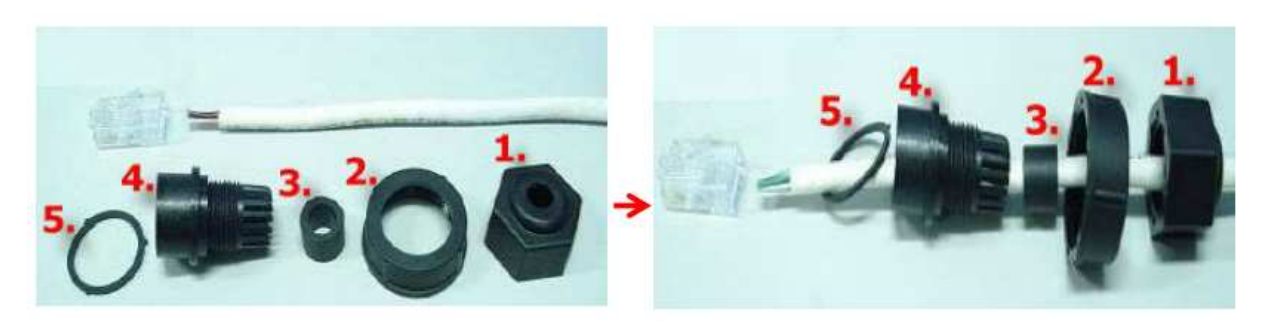

Step 2: Assemble item 3 and 4

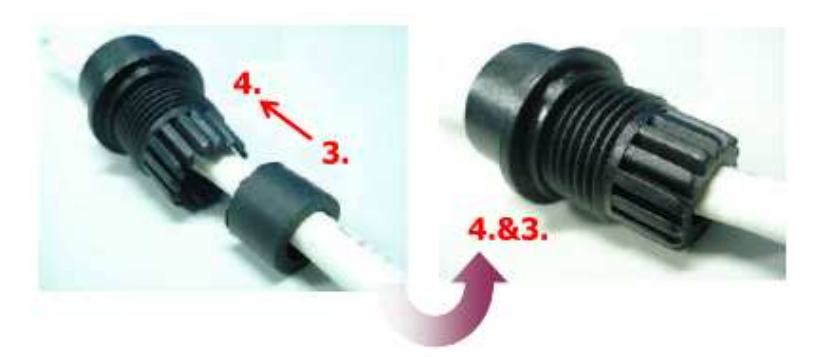

Step 3: Assemble item 3&4 and 5

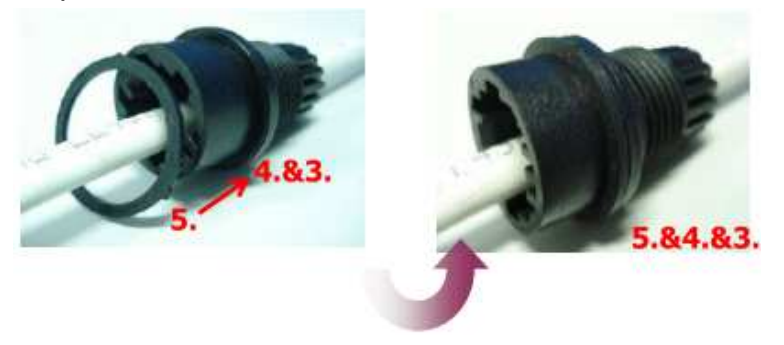

Step 4: Assemble item 2 and 3&4&5

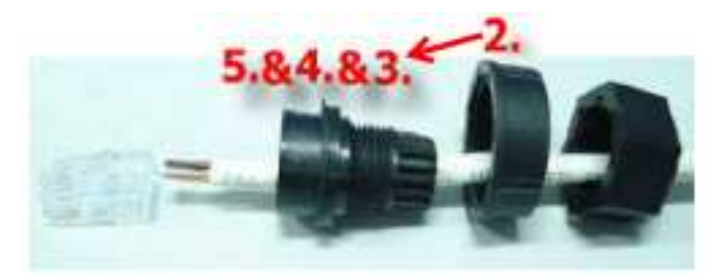

#### Step 5: Assemble item 2 and 3&4&5

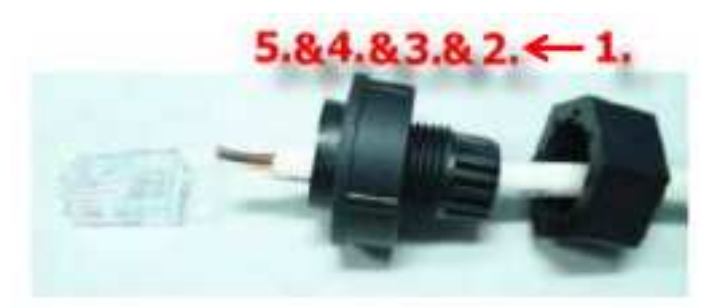

Step 6: Assemble item RJ45 connector and RJ45 cable

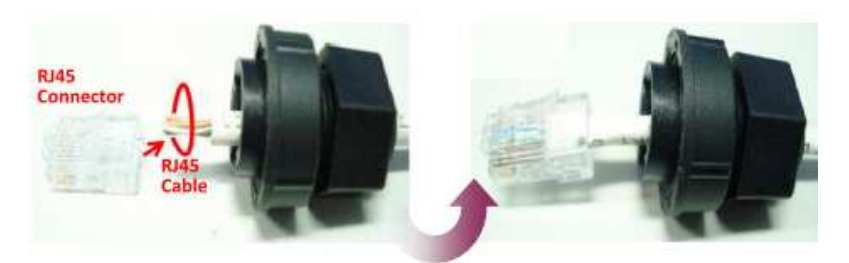

Step 7: Assemble RJ45 Plug

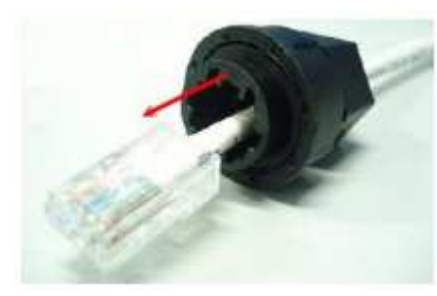

Step 8: Make sure to tighten firmly

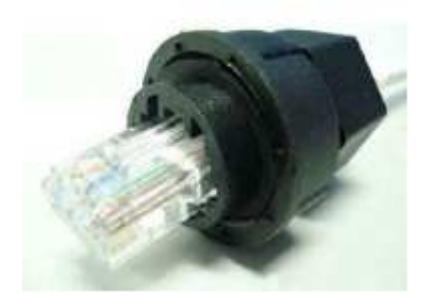

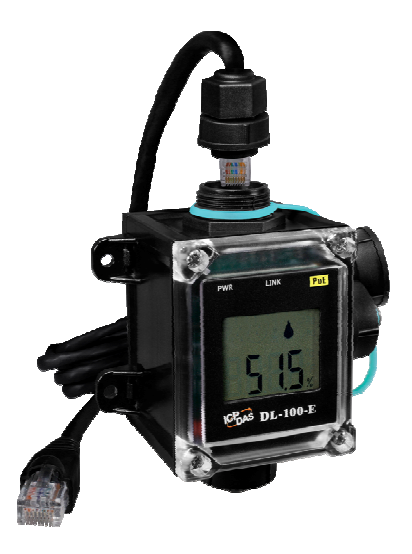

Step 10: Firmly tighten the connector to the module and ensure that it is completely connected.

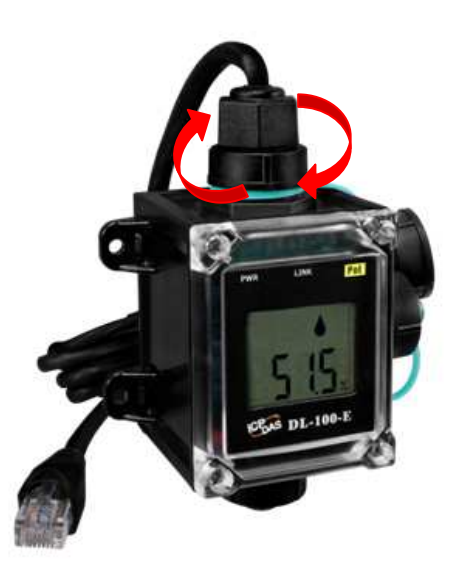

Connector for Power/ Alarm Relay Output

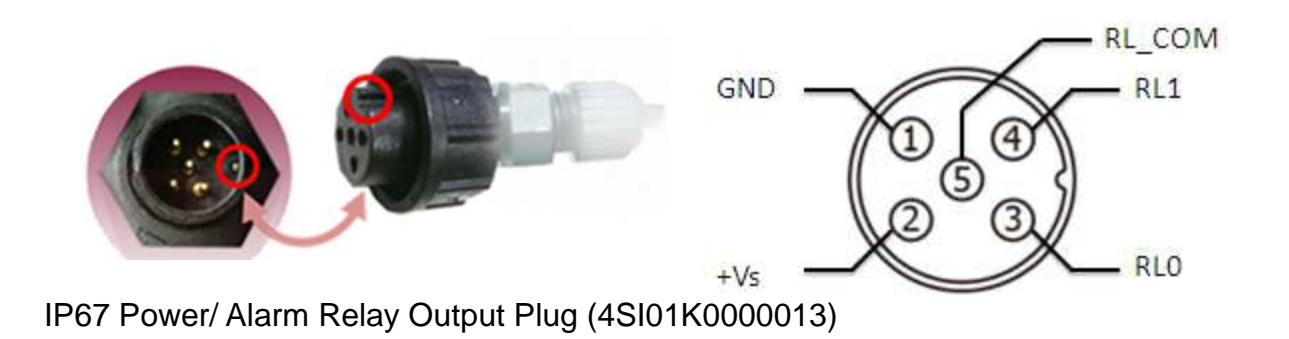

Installed step: Step 1: Prepare a Power Cable

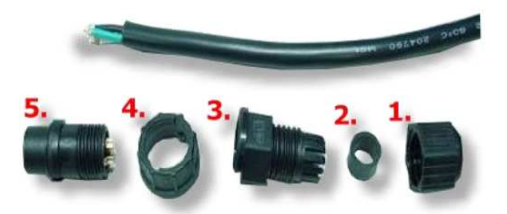

#### Wire requirement:

- Stripping length: 8 ~ 10 mm
- 0.20 1.5 mm<sup>2</sup> (IEC) / 28 16 AWG (UL)

.....

Step 2: Check the item 3 of IP67 power plug

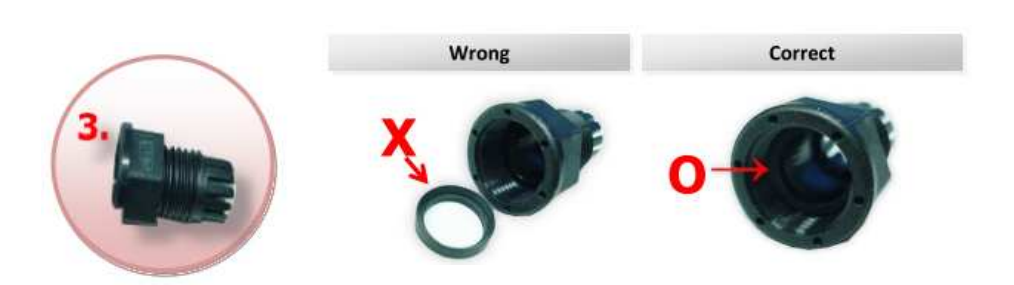

#### Step 3: Check the item 5 of IP67 power plug

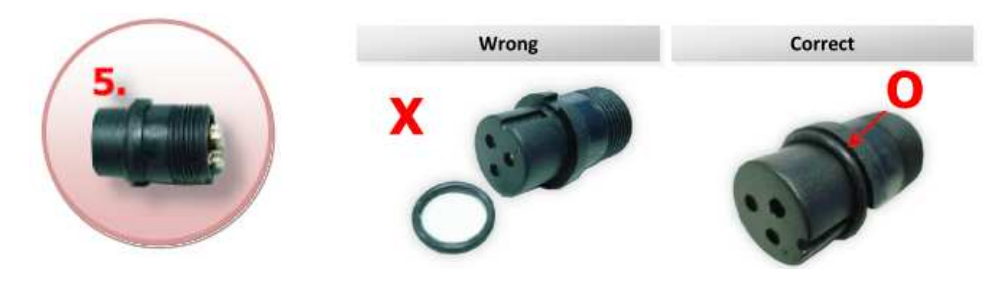

Step 4:

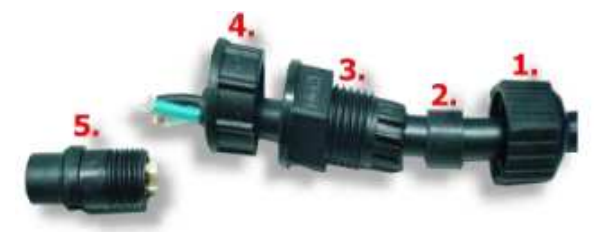

Step 5: Assemble item 2 and 3

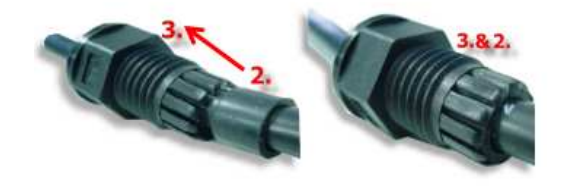

Step 6: Weld power plug and wires

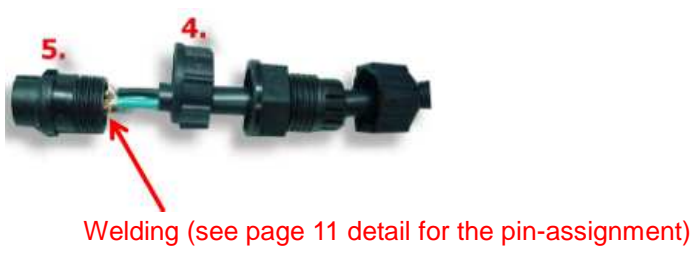

Step 7: Assemble item 4 and 5

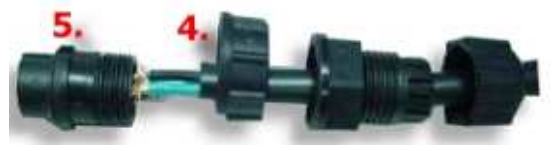

Step 8: Assemble Power Plug

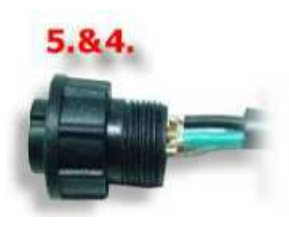

Step 9: Assemble item 3&2 and 5&4

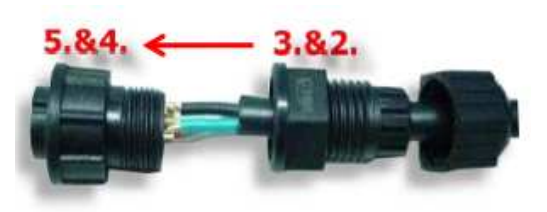

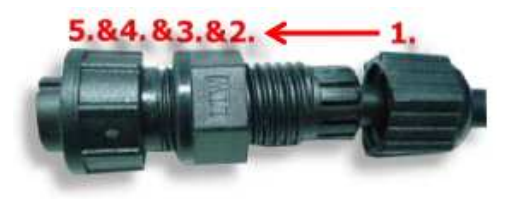

Step 11: Make sure to tighten firmly

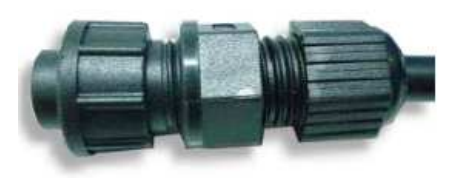

Important: Make sure to tighten firmly.

#### Step 12: Connect the Power cable to DL-101-E on Power plug

The fool-proofing groove (as red circle) is useful for easy connection of power cable and power plug. Please make sure they are located in the same direction when connecting these two items.

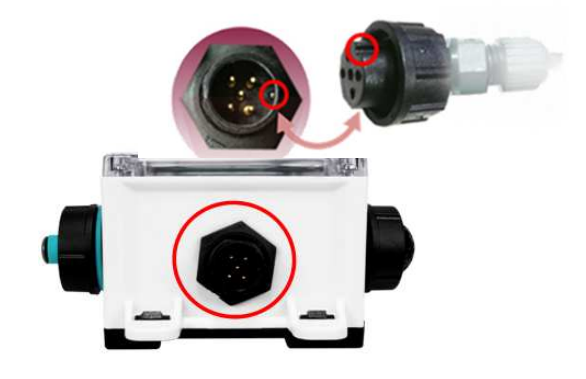

#### Relay Output Wire Connection

| Output Type  | ON State<br>Readback as 1 | OFF State<br>Readback as 0     |
|--------------|---------------------------|--------------------------------|
| Relay Output | AC/DC C RLx NO<br>RL. COM | (AC/DC) × □⊖ RLx NO<br>RL. COM |

# 2.3 Dimensions (unit: mm)

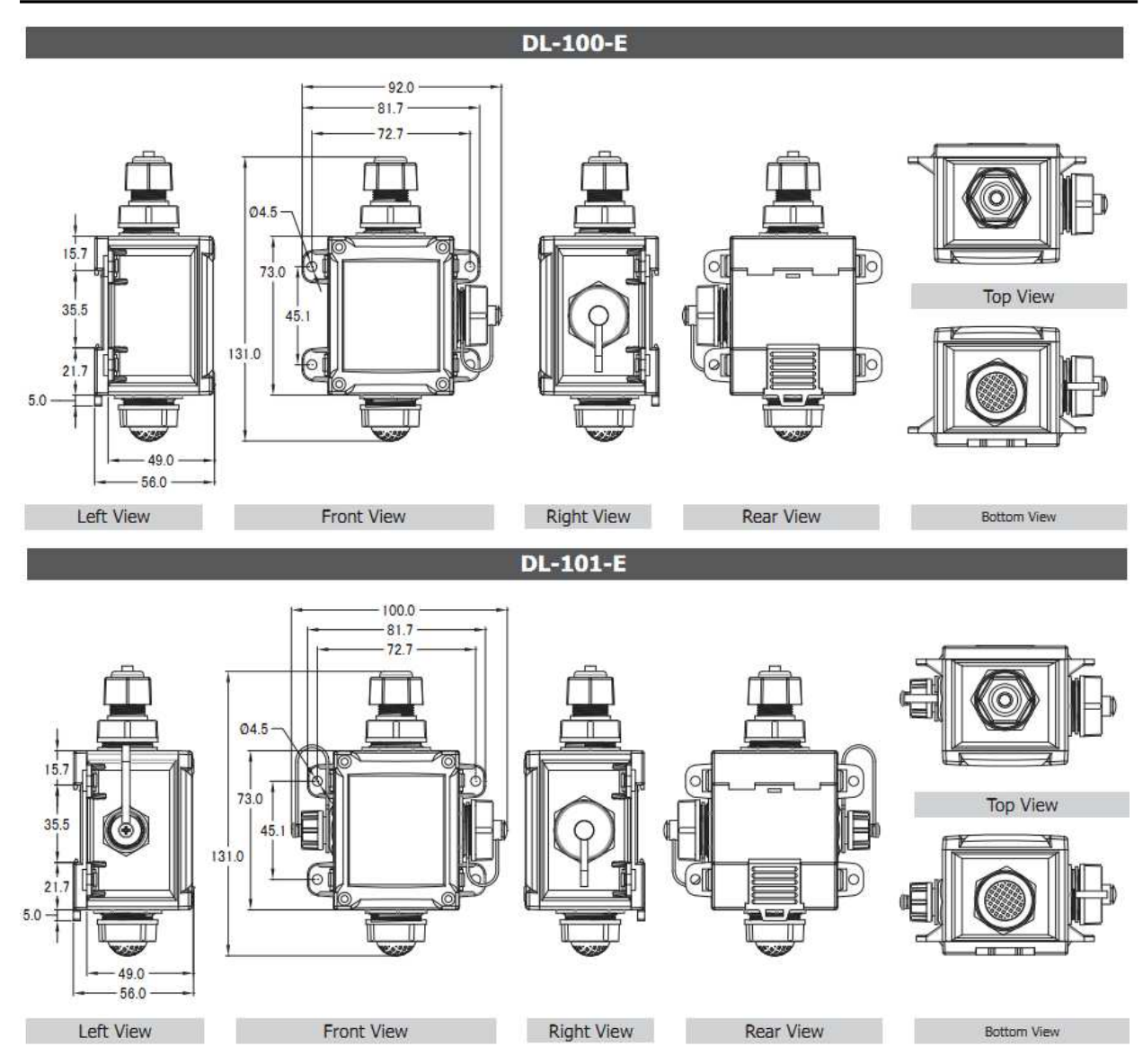

#### Note

- Do not install the DL-100-E / DL-101-E module near a vent, a ventilation fan or a door where the air flows faster.
- Avoid installing in locations where the temperature is below -20°C or above 60°C.
- Avoid installing in locations near a strong electromagnetic field.

#### For connecting with a PC or a Android device

The DL-100-E / DL-101-E logger can connect to a PoE network without a power source or connect to a non-PoE network. When using the Search function in iAir App on Android or iOS mobile devices, mobile devices need to connect to the same subnet that the DL-101-E connected to over Wi-Fi. Similarly to using the Search function in DL-300 Utility running on Windows, the module and the host PC need to connect on the same subnet, too.

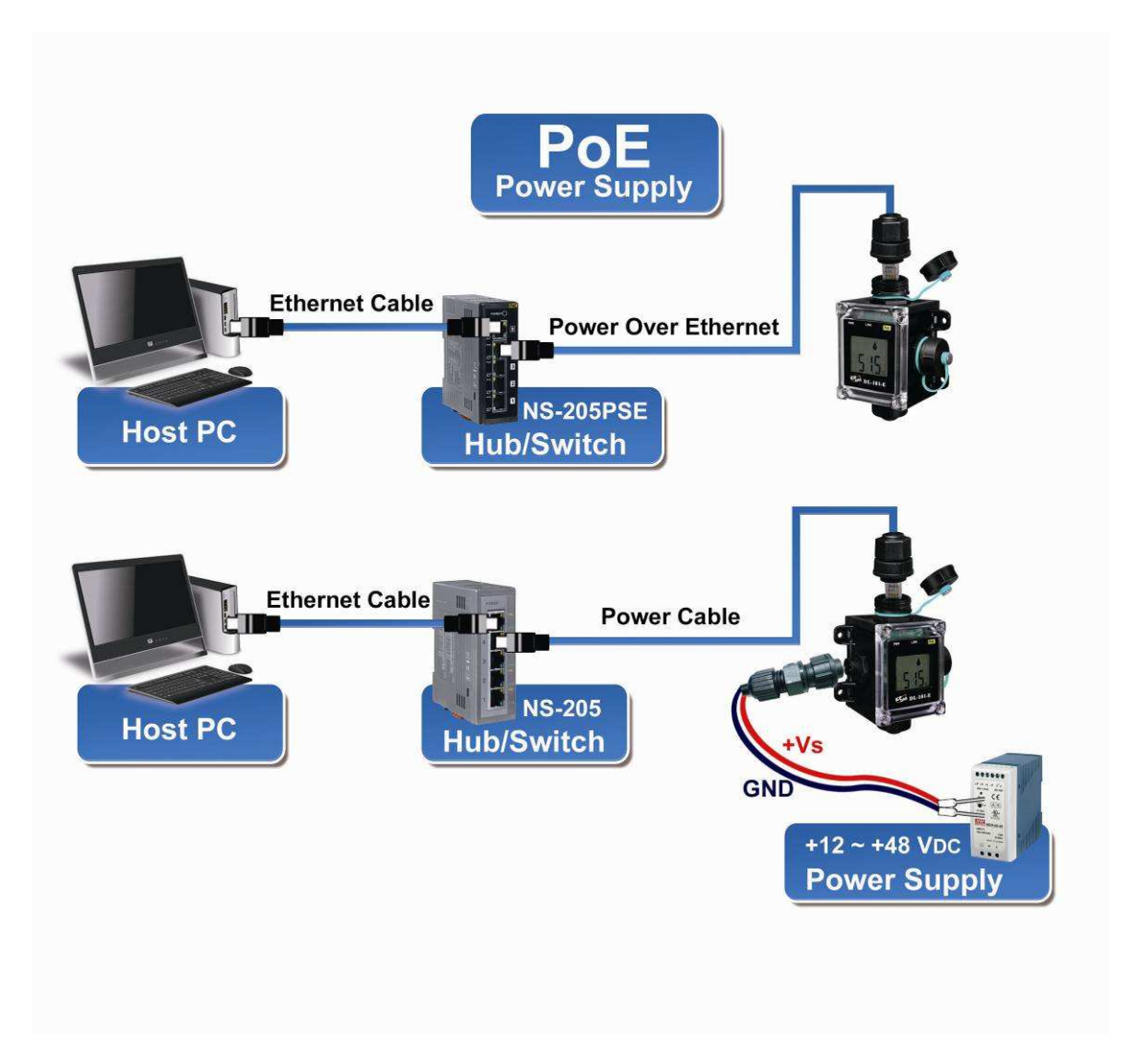

The iAir App and DL-300 Utility search the logger by broadcast, therefore only the devices on the same subnet can be searched out. It means that the host PC, Android devices and the logger must have the same broadcast address. The broadcast address for an IPv4 device can be obtained by performing a bitwise OR operation between the bit complement of the subnet mask and the IP address for a device. In other words, take the device's IP address, and set to '1' any bit positions which hold a '0' in the subnet mask.

For example, in an entire IPv4 subnet, the host PC or the Android device uses the private IP address space 172.16.0.0/12 and subnet mask address 255.240.0.0, the broadcast address is 172.16.0.0 | 0.15.255.255 = 172.31.255.255. Only the loggers which have the same broadcast address could be searched out in the iAir App or DL-300 Utility. Please contact with your network administrator to make sure the DL-100-E / DL-101-E logger is connected to the same sub-network that your Android devices or PC is connected to.

# 3. Configuration via Web Browser

DL-101-E logger has a built-in web server that provides simple web pages for remote monitoring real-time data and configuring the logger with a standard browser. For opening the web page in DL-101-E, the factory default IP address (192.168.255.1), Subnet Mask (255.255.0.0) and Gateway (192.168.0.1) need be set to available IP/Subnet Mask/Gateway addresses in your Ethernet environment. The Ethernet configuration can be set by entering the Settings menu from the web pages.

### 3.1 Search the DL-101-E logger

eSearch is designed to search out the DL-101-E logger connected on the same Ethernet network, it supports for Linux and Windows and is needless to install.

The eSearch can be downloaded from <a href="http://ftp.icpdas.com/pub/cd/usbcd/napdos/iiot/utility/esearch/">http://ftp.icpdas.com/pub/cd/usbcd/napdos/iiot/utility/esearch/</a>

Before running eSearch, turn off firewall on computer, and connect the computer and DL-100-E logger to Ethernet network.

- 1. Launch eSearch, click the **Search Servers** button to search the DL-101-E modules connected to the network, the modules searched out will be listed as below.
- 2. Double click the module name searched in the list.

| and the second second sec | ity [ v1.1.13, Nov.29, 20 | )16]                |              |             |                   |     |
|----------------------------------------------------------------------------------------------------|---------------------------|---------------------|--------------|-------------|-------------------|-----|
| <u>File S</u> erver <u>T</u> oc                                                                                                    | ols                       |                     |              |             |                   |     |
| Name                                                                                                    | Alias                     | IP Address          | Sub-net Mask | Gateway     | MAC Address       | DHC |
| DL-101-E                                                                                                    | EtherIO                   | 192.168.255.1       | 255.255.0.0  | 192.168.0.1 | 00:0d:e0:ff:ff:ff | OFF |
|                                                                                                    |                           |                     |              |             |                   |     |
| 1. Click "                                                                                                    | Search Serve              | 19<br>////          |              |             |                   | >   |
| 1. Click "                                                                                                    | rch Server                | Configuration (UDP) | <b>@</b> w   | 'eb   [     | Exit              | 8   |

3. Set available IP Address, Sub-net Mask, Gateway (designated by your network administrator) and alias and click the *OK* button. The Alias for easy to identify each item will be shown at the bottom-left corner of the DL-101-E screen.

| Server Name : | DL-101-E      |                |             |                |
|---------------|---------------|----------------|-------------|----------------|
| DHCP:         | 0: OFF 💌      | Sub-net Mask : | 255.255.0.0 | Alias: EtherIO |
| IP Address :  | 192.168.255.1 | Gateway :      | 192.168.0.1 | MAC: CICK OK   |

Refer to "Chapter 3.1 Search the DL-101-E logger. If the IP address settings do not work correctly,

# 3.2 Logging into the DL-101-E

- 1. Enter the IP address for your DL-101-E in the address bar of a web browser.
- Type the Login password, and click the **Submit** button. (The default Login password is Admin, case sensitive.)

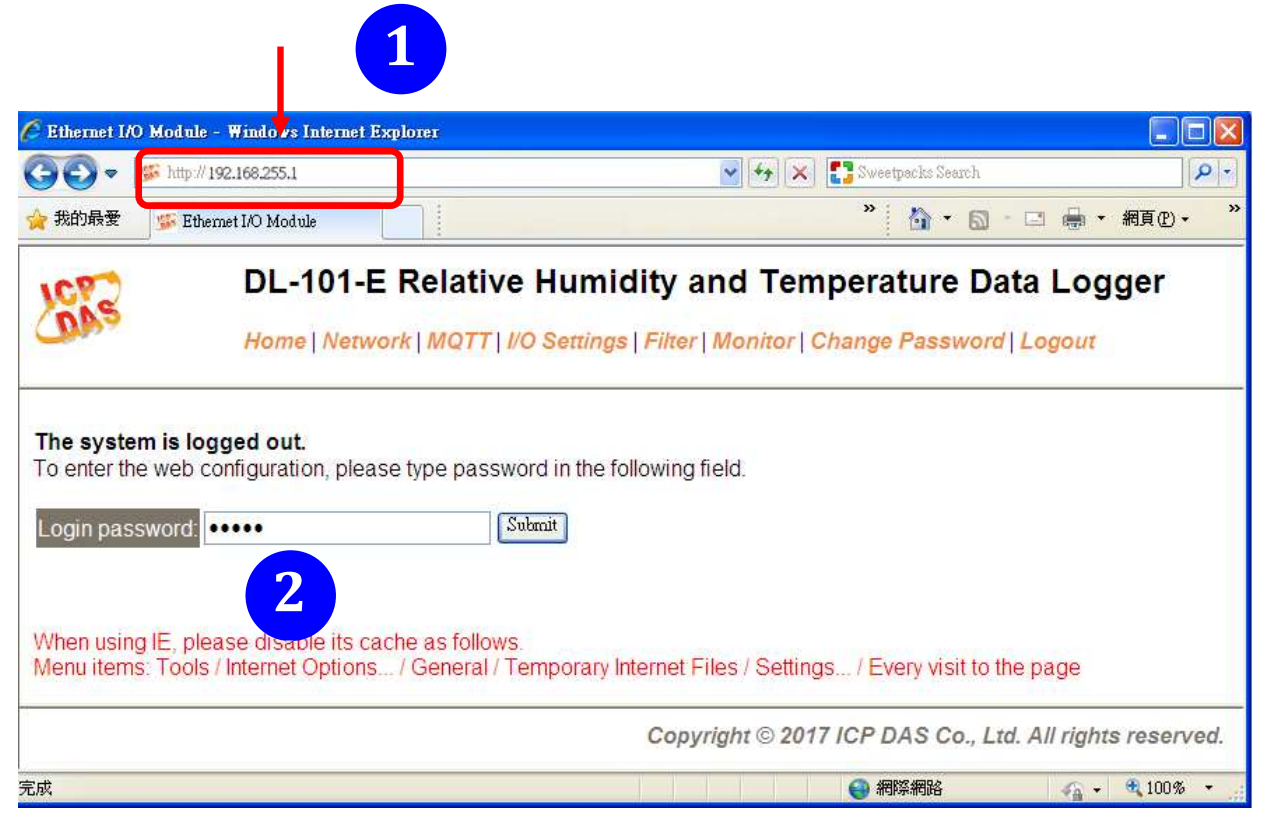

### 3.3 Home

The first page displayed is **Home**, it shows the based configuration of the DL-101-E module and the real-time data as below:

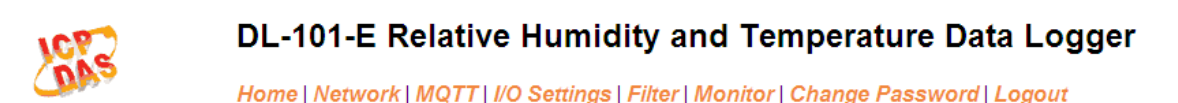

#### Status & Configuration

| Model Name       | DL-101-E           | Alias Name                                       | EtherlO           |
|------------------|--------------------|--------------------------------------------------|-------------------|
| Firmware Version | B3.9 [Nov.8, 2017] | MAC Address                                      | 00-0D-E0-FF-FF-FF |
| IP Address       | 10.1.0.13          | TCP Port Timeout<br>(Socket Watchdog, Seconds)   | 180               |
| Initial Switch   | ON                 | System Timeout<br>(Network Watchdog,<br>Seconds) | 0                 |

Sensor Readings

| Туре              | Value   | Low Latched       | High Latched       |
|-------------------|---------|-------------------|--------------------|
| Relative Humidity | 77.8%   | 71.7%             | 80.7%              |
| Temperature       | 22.6 °C | 22.3 °C           | 23.2 °C            |
| Dew Point         | 18.5 °C | 17.6 °C           | 19.1 °C            |
|                   |         | Clear Low Latched | Clear High Latched |

In the **Sensor Readings** field is the real-time data of temperature, humidity and dew point, the minimum value (Low Latched) and maximum value (High Latched) logged. Clicking on the *Clear Low Latched* button and the *Clear High Latched* button can reset the latched data to current value and latch new minimum or maximum value.

Alarm

| Туре              | Alarm Mode | Low Alarm<br>Limit | High Alarm<br>Limit | Low Alarm<br>Status | High Alarm<br>Status |
|-------------------|------------|--------------------|---------------------|---------------------|----------------------|
| Relative Humidity | Disabled   | 0.0%               | 100.0%              | Off                 | Off                  |
| Temperature       | Disabled   | -50.0 °C           | 100.0 °C            | Off                 | Off                  |
| Dew Point         | Disabled   | -50.0 °C           | 100.0 °C            | Off                 | Off                  |

Clear Latched Alarm

The Alarm table displays the settings of alarm mode, high alarm limit for temperature, humidity and dew point, low alarm limit for temperature, humidity and dew point, and the alarm status for each. Clicking on the *Clear Latched Alarm* button can clear the activated alarm status.

Digital Output

| DO0 | Ċ |  |
|-----|---|--|
| DO1 | C |  |

The **Digital Output** table shows the status of the relay output and the control button **Set Digital Output** to change the relay output status. The control function is invalid when any of the alarm modes is not disabled. If one of the alarm modes is enabled, the relay is linked to the alarm status for tapping audible/visual alarm.

At the end of the page are the data, time and device online time since powered on.

| Date 2017-11-10                        | Time 17:37:06 |
|----------------------------------------|---------------|
| Device Online Time                     |               |
| Device Online Time 0 Days, 00H:12M:32S |               |

#### 3.4 Network

The networks parameters are set on this page including DHCP enabled/disabled, IP/Subnet Mask/Gateway addresses, the port number and the NetID for Modbus TCP communication. Remember to click on the **Update Settings** button to update new parameters.

#### **IP Address Configuration**

| IP Address            |                                               |
|-----------------------|-----------------------------------------------|
| Address Type          | Static IP 🗸                                   |
| Static IP Address     | 10 . 1 . 0 . 25                               |
| Subnet Mask           | 255 _ 255 _ 0 _ 0                             |
| Default Gateway       | 10 . 1 . 254                                  |
| MAC Address           | 00-0D-E0-FF-FF-A2 (Format: FF-FF-FF-FF-FF-FF) |
| Modbus TCP Slave      |                                               |
| Local Modbus TCP port | 502 (Default= 502)                            |
| Local Modbus NetID    | 1 (Default= 1) Enable ♥ (Default= Enable)     |
|                       | Update Settings                               |

#### **General Settings**

| Ethernet Speed                       |                                                                 | Auto (Auto=10/100 Mbps Auto-negotiation)                   |           |
|--------------------------------------|-----------------------------------------------------------------|------------------------------------------------------------|-----------|
| System Timeout<br>(Network Watchdog) |                                                                 | 0 (30 ~ 65535 s, Default= 0, Disable= 0) Action:Reboot     |           |
| TCP Timeout                          |                                                                 | 180 (5 ~ 65535 s, Default= 180, Disable= 0) Action:Cut-off |           |
| ι                                    | IDP Configuration                                               | nable 🔽 (Enable/Disable the UDP Configuration, Enable=defa | ult.)     |
|                                      | Web Auto-logout                                                 | 0 (1 ~ 65535 minutes, Default= 10, Disable= 0)             |           |
|                                      | Alias Name 🖪                                                    | herIO (Max. 30 chars, part of the MQTT topic na            | ıme)      |
|                                      |                                                                 | Update Settings                                            |           |
| Item                                 | Description                                                     |                                                            | Default   |
| System                               | Sets the timed                                                  | out for rebooting a DL-101-E logger when it                | 0         |
| Timeout                              | is abnormal o                                                   | r failure to communicate.                                  | (Disable) |
| (Network                             |                                                                 |                                                            |           |
| Watchdog)                            | Range: 30 ~ 6                                                   | 65535 (unit: second)                                       |           |
|                                      | 0 = Disable                                                     |                                                            |           |
| TCP Timeout                          | Sets the timeout for disconnecting a TCP connection 180         |                                                            |           |
|                                      | when a DL-101-E does not receive data coming from the           |                                                            |           |
|                                      | Ethernet port.                                                  |                                                            |           |
|                                      |                                                                 |                                                            |           |
|                                      | Range: 5 ~ 65535 (unit: second)                                 |                                                            |           |
|                                      | 0 = Disable                                                     |                                                            |           |
| Web                                  | Sets the timeout for logout the web server in a logger 10       |                                                            |           |
| Auto-logout                          | when there is no any operation from the web browser             |                                                            |           |
|                                      | interface.                                                      |                                                            |           |
|                                      |                                                                 |                                                            |           |
|                                      | Range: 1 ~ 65535 (unit: minute)                                 |                                                            |           |
|                                      | 0 = Disable                                                     |                                                            |           |
| Alias Name                           | Sets an alias name for easy to identify a DL-101-E. The EtherIO |                                                            |           |
|                                      | maximum length is 18 characters.                                |                                                            |           |

#### Restore Factory Defaults

| Restore all options to their factory default states | Restore Defaults |  |
|-----------------------------------------------------|------------------|--|
|                                                     |                  |  |
| Forced Reboot                                       | Reboot           |  |

The *Reboot* button is used to reboot the DL-101-E. After pressing the button, a user needs to login the DL-101-E logger again to using the web interface.

The *Restore Defaults* button can be used to restore the following settings to factory default values.

| Item             | Factory Default     |
|------------------|---------------------|
| IP address type  | Static IP           |
| Static IP        | 192.168.255.1       |
| Default gateway  | 192.168.0.1         |
| Subnet Mask      | 255.255.0.0         |
| MAC address      | Factory MAC address |
| Modbus TCP port  | 502                 |
| Modbus TCP NetID | 1                   |
| Modbus TCP NetID | Enabled             |
| System Timeout   | 0 (disabled)        |
| TCP Timeout      | 180 seconds         |
| Web auto logout  | 10 minutes          |
| Alias name       | EtherIO             |
| Accessible IP    | Disabled            |

#### Firmware Update

| If the remote firmware update is failed, then the traditional<br>firmware update (on-site) is required to make the module<br>working again.<br>Step 1: Refer to firmware update manaul first.<br>Step 2: Run eSearch Utility to prepare and wait for update.<br>Step 3: Click the [Update] button to reboot the module and start<br>update.<br>Step 4: Configure the module again | Update |
|----------------------------------------------------------------------------------------------------|--------|
|----------------------------------------------------------------------------------------------------|--------|

The Update button is used to update firmware for DL-300-IP65 version. For details regarding firmware update, please refer to the section 6. FAQ Q4.

### **3.5 MQTT**

MQTT stands for MQ Telemetry Transport, it is a publish/subscribe, extremely simple and lightweight messaging protocol, designed for constrained devices and low-bandwidth, high-latency or unreliable networks.

The Publish-Subscribe messaging pattern requires a message broker. The broker is responsible for distributing messages to interested clients based on the topic of a message. Now the MQTT Version 3.1.1 becomes an OASIS standard, it is an ideal protocol for communicating with connected devices in the emerging "machine-to-machine" (M2M) and "Internet of Things" applications, and for mobile applications where bandwidth and battery power are at a premium.

#### **Connectivity Settings**

| MQTT                  | Disable 🔻            |                                         |                 |
|-----------------------|----------------------|-----------------------------------------|-----------------|
| Broker IP Address     | 192 . 168 . 255 . 10 |                                         |                 |
| Broker Port           | 1883                 | (Default= 1883)                         |                 |
| Client Identifier     | DL-101-E_920007      |                                         |                 |
| Alias Name            | EtherlO              | (Max. 30 chars, part of the topic name) |                 |
| User Name             |                      |                                         | (Max. 63 chars) |
| Password              |                      |                                         | (Max. 63 chars) |
| Reconnection Interval | 10                   | ] (5 ~ 65535 s, Default= 10)            |                 |
| Keep Alive Interval   | 20                   | ] (5 ~ 65535 s, Default= 20)            |                 |
| Update Settings       |                      |                                         |                 |

Input the IP address and port number for the MQTT broker and click on the *Update Settings* button to save the parameters.

#### Last Will Settings

| Last Will and Testament |                    |
|-------------------------|--------------------|
| Торіс                   | (Max. 30 chars)    |
| Message                 | (Max. 30 chars)    |
| QoS                     | 0 - At most once 💌 |
| Retained                |                    |
|                         | Update Settings    |

#### **Publication Settings**

| Cycle                               | 1000 (400 ~ 65500 ms, in 10 ms step, Default= 1000) |  |  |
|-------------------------------------|-----------------------------------------------------|--|--|
| Publication Topic Format            | (Module Topic Name)(Sub Topic Name)                 |  |  |
| Module Topic Name                   | EtherIO/ (Max. 255 chars)                           |  |  |
| Relative Humidity Sub Topic<br>Name | PH (Max. 63 chars) Enable 💌                         |  |  |
| Temperature (°C) Sub Topic<br>Name  | TC (Max. 63 chars) Enable 💌                         |  |  |
| Temperature (°F) Sub Topic<br>Name  | FC (Max. 63 chars) Enable 💌                         |  |  |
| Dew Point (°C) Sub Topic Name       | DC (Max. 63 chars) Enable 💌                         |  |  |
| Dew Point (°F) Sub Topic Name       | DF (Max. 63 chars) Enable 💌                         |  |  |
| All Information Sub Topic Name      | info (Max. 63 chars) Enable 💌                       |  |  |
|                                     | Update Settings                                     |  |  |

- Cycle: sets the time period for update the publish messages in millisecond.
- Module Topic Name: sets the module topic name.
- Relative Humidity/ Temperature (°C)/ Temperature (°F)/ Dew Point (°C)/ Dew Point (°F) Sub Topic Name: sets the sub topic name for each item.
- A MQTT client subscribes the messages form a MQTT broker by specifying the topic name as

#### Subscription Settings

| Subscription Topic Format | (Module Topic Name)(Sub Topic Name) 💌 |
|---------------------------|---------------------------------------|
| DO0 Sub Topic Name        | (Max. 63 chars)                       |
| DO1 Sub Topic Name        | (Max. 63 chars)                       |
|                           | Update Settings                       |

Input the Message Attribute Sub Topic Name and Message Sub Topic Name, and then click on the **Update Settings** button to save the parameters. Users can remotely display message or set the message attribute by publishing MQTT messages to the topic name of [Module Topic Name + Message Sub Topic Name] or [Module Topic Name + Message Attribute Sub Topic Name]

- Message Attribute Sub Topic Name: sets the sub topic name for message attribute.
   If a MQTT message is published to topic name: "Module Topic Name + Message
   Attribute Sub Topic Name" for a DL-101-E logger, the logger will follow the MQTT
   message described to set the attribute for displaying a message on the screen.
  - Note: the message attribute needs be passed before the message published to take the settings effect.

# Temperature

| Scale 🔍 🔻 |                 |
|-----------|-----------------|
|           | Update Settings |

Users can change the temperature unit to Fahrenheit or Celsius in this field.

### **Alarm Configuration**

| Туре              | Alarm Mode | Low Alarm Limit | High Alarm Limit |
|-------------------|------------|-----------------|------------------|
| Relative Humidity | Disabled 🔻 | 0.0             | 100.0            |
| Temperature       | Disabled 🔻 | -50.0           | 100.0            |
| Dew Point         | Disabled 🔹 | -50.0           | 100.0            |
| Update Settings   |            |                 |                  |

All the settings take effect after clicking the Update Settings button.

| Item       | Description                                                 | Default  |
|------------|-------------------------------------------------------------|----------|
| Alarm Mode | - Disabled:                                                 | Disabled |
|            | Disables alarm function.                                    |          |
|            | - Momentary:                                                |          |
|            | If a measurement value higher than the High Alarm Limit     |          |
|            | or lower than the Low Alarm Limit, the alarm occurs until   |          |
|            | the measurement value is within a range from Low Alarm      |          |
|            | Limit to High Alarm Limit.                                  |          |
|            |                                                             |          |
|            | - Latched:                                                  |          |
|            | If a measurement value higher than the High Alarm Limit     |          |
|            | or lower than the Low Alarm Limit, the alarm occurs.        |          |
| Low Alarm  | Sets the Low alarm limit conditions for Relative Humidity/  |          |
| Limit      | Temperature/ Dew Point.                                     |          |
| High Alarm | Sets the High alarm limit conditions for Relative Humidity/ |          |
| Limit      | Temperature/ Dew Point.                                     |          |
| Beep On    | Enable/disable beep on alarm for Temp /RH /Dew point        |          |
| Alarm      |                                                             |          |
|            |                                                             |          |

# **Digital Output**

| Channel                            | Power On Value                                 | Safe Value |
|------------------------------------|------------------------------------------------|------------|
| DO0                                | Off 🗸                                          | Off 🗸      |
| DO1                                | Off 🗸                                          | Off 🗸      |
| Host Watchdog<br>Timeout (seconds) | 0 (5 to 65535 Seconds, Default= 0, Disable= 0) |            |
| Update Settings                    |                                                |            |

Set the Power On Value and Safe Value for the relay output, and the Host Watchdog Timeout timer for Ethernet communication; if a host does not send a command over the setting time, the Host Watchdog timeout occurs and the relay outputs the status set for Safe value. The settings for Power On Value and Safe Value are unavailable when any one setting in the Alarm Mode is enabled

### RTC

| Year   | 2017 (2000 to 2159) |
|--------|---------------------|
| Month  | 10 (1 to 12)        |
| Date   | 1 (1 to 31)         |
| Hour   | 0 (0 to 23)         |
| Minute | 0 (0 to 59)         |
| Second | 0 (0 to 59)         |
|        | Update Settings     |

All the settings take effect after clicking the Update Settings button.

# Data Logger

| Status                        | Stopped             |
|-------------------------------|---------------------|
| Change Logging                | Stop 🗸              |
| Overwrite on Full             | No 🗸                |
| - Sampling Interval<br>Hour   | 0 (0 to 24)         |
| - Sampling Interval<br>Minute | 0 (0 to 59)         |
| - Sampling Interval<br>Second | 10 (0 to 59)        |
| Period Start - Year           | 2017 (2000 to 2159) |
| - Period Start<br>Month       | 6 (1 to 12)         |
| Period Start - Date           | 1 (1 to 31)         |
| Period Start - Hour           | 0 (0 to 23)         |
| - Period Start<br>Minute      | o (0 to 59)         |
| - Period Start<br>Second      | 0 (0 to 59)         |
| Period End - Year             | 2017 (2000 to 2159) |
| Period End -<br>Month         | 6 (1 to 12)         |
| Period End - Date             | 2 (1 to 31)         |
| Period End - Hour             | 0 (0 to 23)         |
| Period End -<br>Minute        | 0 (0 to 59)         |
| - Period End<br>Second        | o (0 to 59)         |
|                               | Update Settings     |

In this table it shows the settings for data logger.

All the settings take effect after clicking the Update Settings button.

| Item       | Description                                                                                                    | Default |
|------------|----------------------------------------------------------------------------------------------------|---------|
| Status     | - Running: the data logger is running                                                                                                    |         |
|            | - Stopped: the data logger is stopped                                                                                                    |         |
| Change     | Sets the mode for data logger                                                                                                    | Stop    |
| Logging    | <ul> <li>Stop: stops the data logger</li> <li>Run: continues logging data</li> <li>Period: logs data in the specified period time</li> </ul> |         |
| Overwrite  | Sets whether to overwrite old data by new ones when the                                                                                      | No      |
| on Full    | memory for data storage is full. (Over the upper limit of                                                                                    |         |
|            | 600,000.)                                                                                                    |         |
|            | <ul> <li>No: discards the new data (default)</li> <li>Yes: overwrites the old data by new ones</li> </ul>                                    |         |
| Sampling   | Sets the time interval for logging data. It is valid for both Run                                                                            | 10 (s)  |
| Interval   | mode and Period mode.                                                                                                    |         |
|            | - Sampling Interval – Hour: sets the hour for log interval                                                                                   |         |
|            | - Sampling Interval – Minute: set the minute for log interval                                                                                |         |
|            | <ul> <li>Sampling Interval – Second: sets the second for log</li> </ul>                                                                      |         |
|            | interval                                                                                                    |         |
| Period     | Sets the start time for Period mode.                                                                                                    |         |
| Start      |                                                                                                    |         |
| Period End | Sets the stop time for Period mode                                                                                                    |         |

# LCD

| Item              | Display time (seconds) in a cycle |
|-------------------|-----------------------------------|
| Temperature (°C)  | 1 (0 to 100)                      |
| Temperature (°F)  | 1 (0 to 100)                      |
| Relative Humidity | 1 (0 to 100)                      |
| Date              | 1 (0 to 100)                      |
| Time              | 1 (0 to 100)                      |
|                   | Update Settings                   |

Note that all settings will take effect immediately after clicking the Update Settings button.

## 3.7 Filter IP

For limiting the devices to access the DL-100-E logger, users can specifies particular devices by setting their IP addresses on this page. When the addresses are 0.0.0.0 from IP1 to IP5, all the devices can access the logger. Once any of the 5 IP address columns is set, only the device with which IP is saved in the list can assess the logger.

#### > Filter Settings

- 1. Select the radio button for *Add* \_\_\_\_\_\_. *To The List* and type the IP address for the accessible device in the following text box.
- Click on the Submit button to the setting effect without restarting.
   If the IP setting needs be saved for using after repowered, check the checkbox for Save to Flash before clicking the Submit button.

#### Filter Settings:

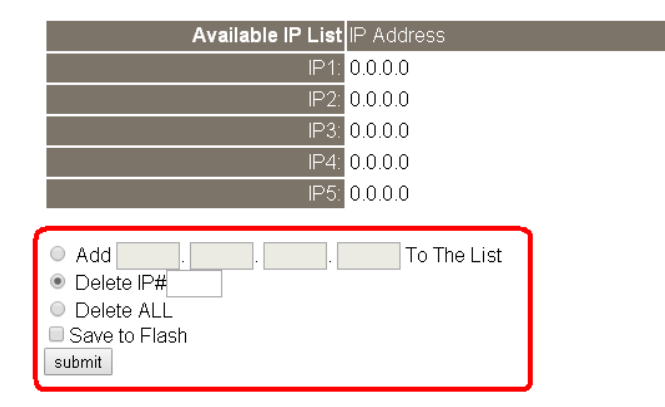

#### > Delete IP setting

Select the radio button for *Delete IP#* to delete a specified IP or the radio button for *Delete All* to delete all the IP, check the checkbox for *Save to Flash* and then click the *Submit* button to take the delete operation effect.

### 3.8 Monitor

**This is only available to the RevB version or firmware version B3.9 and later.** It lists the IP of the devices which are connected to the DL-101-E module.

# **Current Connection Status:**

| Server Mode               | Server    |
|---------------------------|-----------|
| Connected<br>IP1:         | 10.0.11.3 |
| IP2:                      | 0.0.0.0   |
| IP3:                      | 0.0.0.0   |
| IP4:                      | 0.0.0.0   |
| IP5:                      | 0.0.0.0   |
| IP6:                      | 0.0.0.0   |
| Available<br>Connections: | 31        |

### 3.9 Change Password

On this page users can change the passwords for login the logger and locking the touch screen. The factory default for the DL-100-E touch screen has no password protection. After setting the password for touch screen, each time whoever wants to change to settings from the touch screed, the password will be requested.

#### > Change Web Password

The password for logging into the web page is **Admin** and can be changed in the *Change Web Password* field. The password can be alphabetic characters or numbers and up to 12 characters (case sensitive).

To change the password, uses need enter the *Current password*, *New password*, and *Confirm new password* columns and click the Submit button for Change Web Password to take the setting effect.

#### Change Password

The length of the password is 12 characters maximum.

| Current password:     |        |
|-----------------------|--------|
| Nou necesuerd         | l      |
| inew password.        |        |
| Confirm new password: | Submit |

### 3.10 Logout

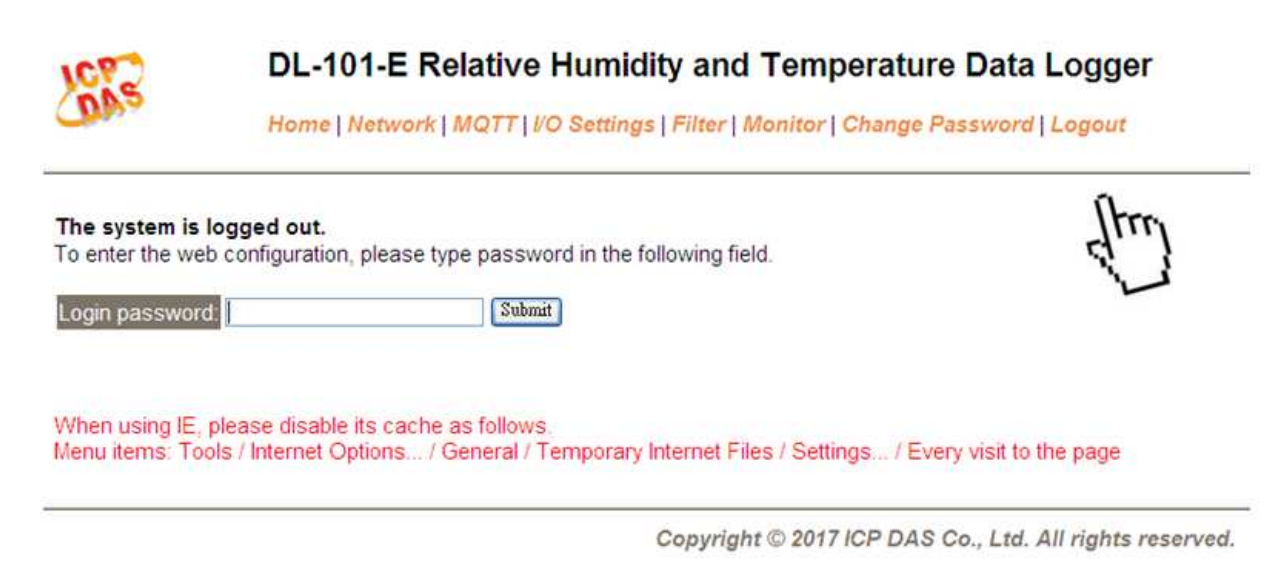

Click the Logout on any page to logout the DL-101-E.

# 4. Monitoring via Mobile Devices

The iAir App can be used to monitor real-time data of temperature and humidity anywhere and anytime without any complicated configuration. The DL-100-E modules and your mobile devices such as smart phones or tablets need be addressed on the same network, and then you can get the real-time data from DL-100-E loggers by entering a specific IP address, or by performing an automatic search for available devices.

If a DL-101-E cannot be searched in the iAir App, please contact with the network administrator to make sure the module and your mobile devices are addressed on the same sub-network. It means that they have the same broadcast address.

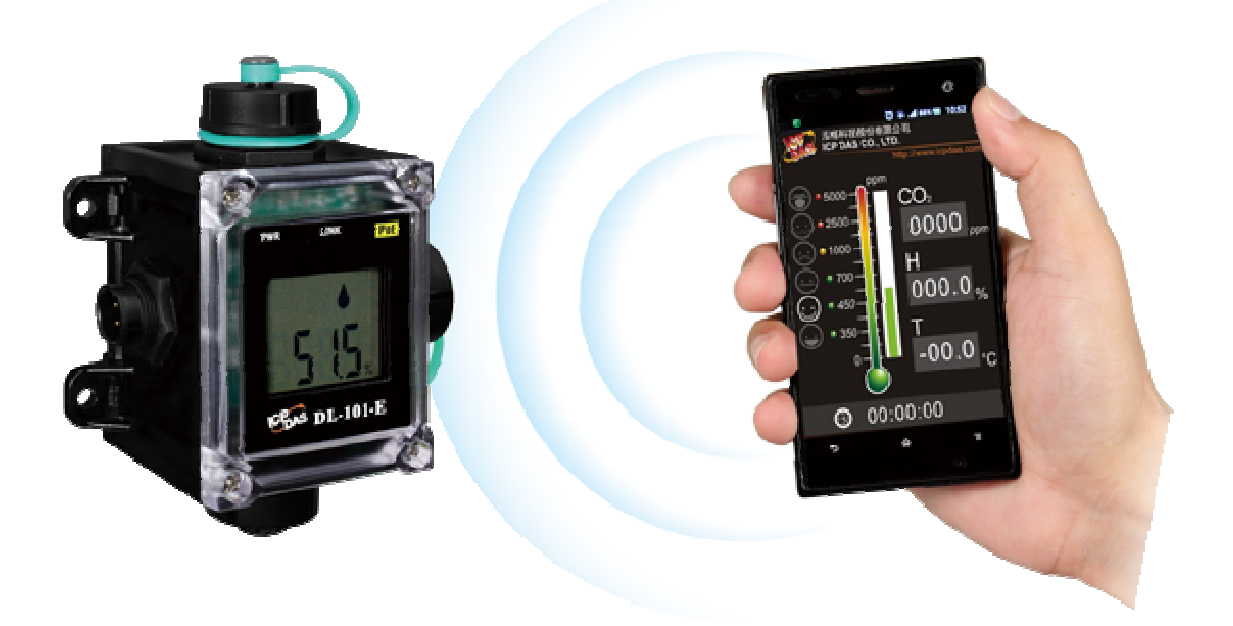

The iAir app is available to free download in Google Play and App Store. Search "iAir" in or search "iAir", "ICPDAS" in App Store and tap on install.

The iAir user manual can be obtained from <a href="http://ftp.icpdas.com/pub/cd/usbcd/napdos/iiot/utility/app/">http://ftp.icpdas.com/pub/cd/usbcd/napdos/iiot/utility/app/</a>

# 5. Utility to Get/Manage Data Log

DL-300 Utility is a convenient, easy-to-use management utility running on Windows platform that allows users to monitor the real-time data and trend chart from DL-100-E modules on the Ethernet, it can group the DL-100-E modules for group view management, log alarm events with timestamp, download the logged data from a DL-100-E logger and export the data to \*.csv files for performing statistical analysis in Excel.

The DL-300 Utility can be obtained from: <a href="http://ftp.icpdas.com/pub/cd/usbcd/napdos/iiot/utility/dl300\_utility/">http://ftp.icpdas.com/pub/cd/usbcd/napdos/iiot/utility/dl300\_utility/</a>

- 1. Run the DL-300\_utility\_setup\_yyyymmdd.exe, the default install location is C:\ICPDAS\DL300\_Utility\DL-300 Utility
- Open the DL-300 Utility by double clicking on the DL-300 Utility shortcut on desktop.

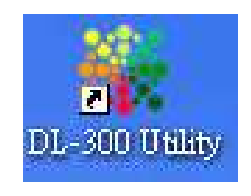

**3.** Search out a DL-300 module on the Ethernet and set the configuration.

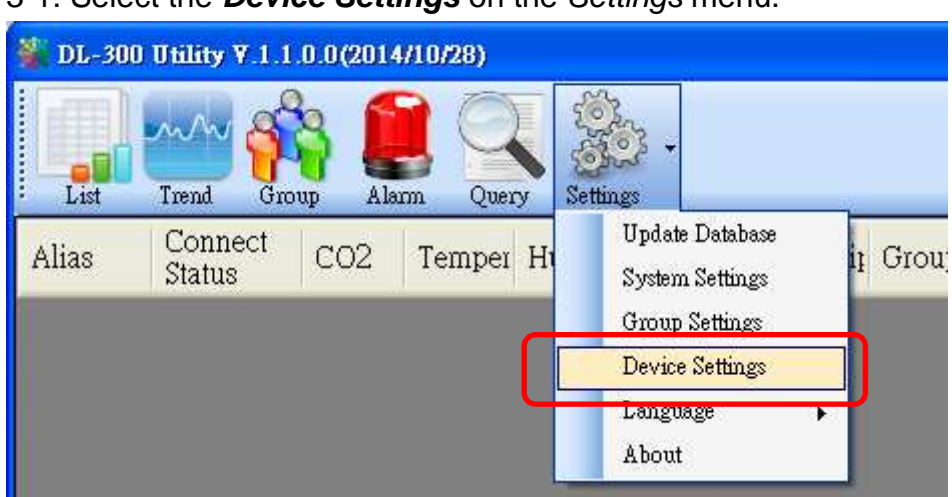

3-1. Select the *Device Settings* on the *Settings* menu.

- 3-2. Click the **Search New Device** button to search the DL-300 modules connected on the same Ethernet network.
- 3-3. Check the checkbox next to a module and click the *Add* button to add the module in the utility.
- 3-4. Highlight a module and click the *Edit Device* button to configure the module.

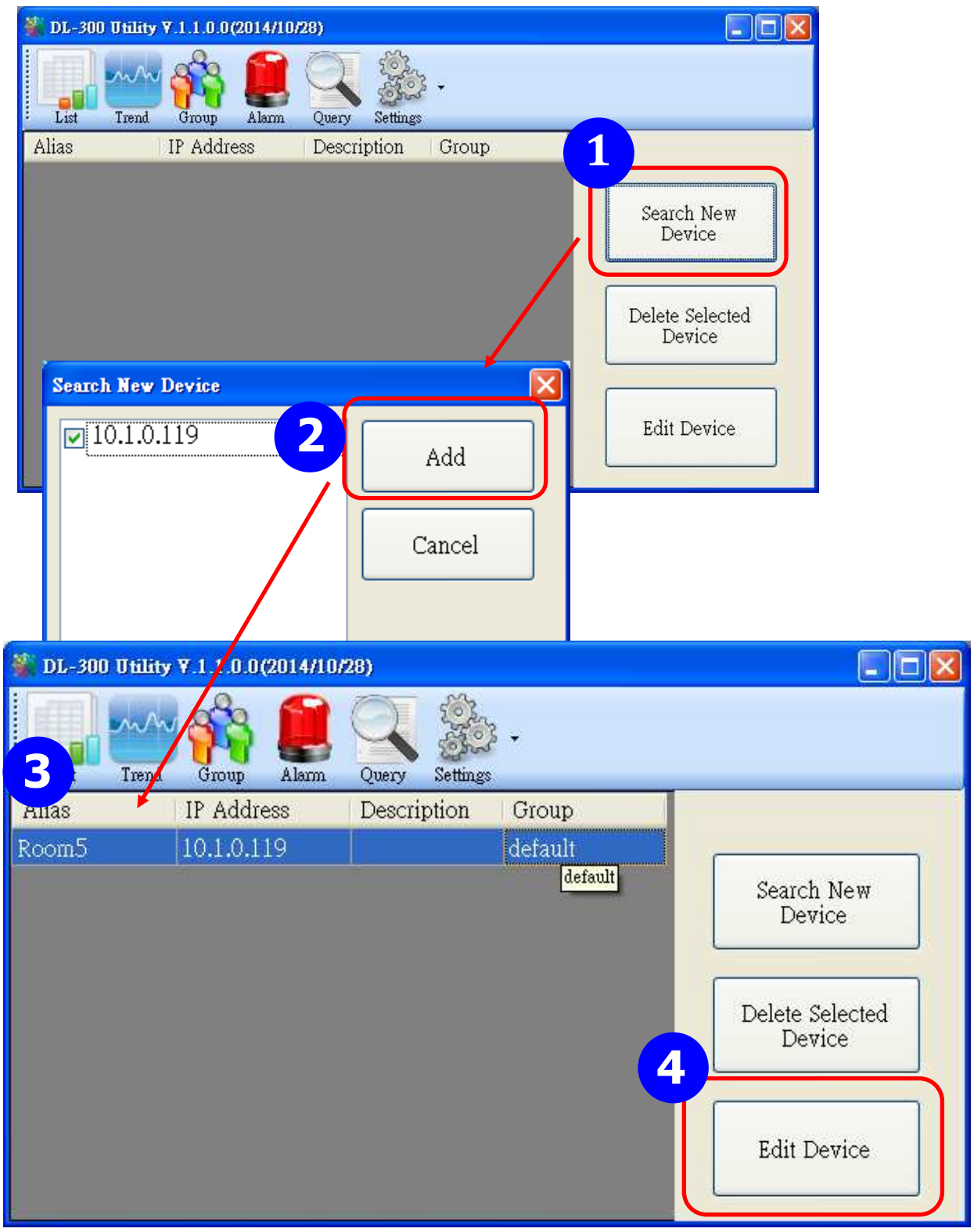

3-5. Set the configuration, and click on the *OK* button.

#### Note

Consult your network administrator before making changes to IP Address/ Mask Address/ Gateway

| Device Prop | erty              |        |
|-------------|-------------------|--------|
| Alias       | EtherIO           | С      |
|             | 00:0D:E0:92:00:1B |        |
| IP A        | 192.168.255.1     | Cancel |
| Mask        | 255.255.0.0       |        |
| Gateway     | 192.168.0.1       |        |
| Group       | default 😪         |        |
| Descrip     |                   |        |

- 4. Get real-time data, trend chart and alarm event.
  - 4-1. Click the *List* icon to obtain the real-time data. It also lists the connect status, group information and IP address for every DL-300 logger.

| 2 DL-300 | Otility ¥ 1.2.0   | .0 (2015/7 | /31)  |             |          |                          |             |       |            |
|----------|-------------------|------------|-------|-------------|----------|--------------------------|-------------|-------|------------|
| List     | Trend Group       | Alarm      | Query | Settings    |          |                          |             |       |            |
| Alias    | Connect<br>Status | CO2        | СО    | Temperature | Humidity | Dew Point<br>Temperature | Description | Group | IP Address |
| Room306  | Normal            | 669        | -     | 28.51       | 58.76    | 19.65                    | DL-302      | 2F    | 10.1.0.125 |
| Room305  | Normal            | -2         | 0     | 25.10       | 64.29    | 17.88                    | DL-301      | 2F    | 10.1.0.133 |
|          |                   |            |       |             |          |                          |             |       |            |
| <        |                   |            |       |             |          |                          |             |       | >          |

4-2. Click the **Trend** icon to display the trend chart. Users can select the radio button for CO/CO<sub>2</sub> level, Temperature or Humidity to access the trend chart for those real-time data, check the checkbox next to each DL-300 logger to display its trend chart or uncheck it to cancel display. Drag and drop the trend chart can move it to see the data not be displayed in the chart.

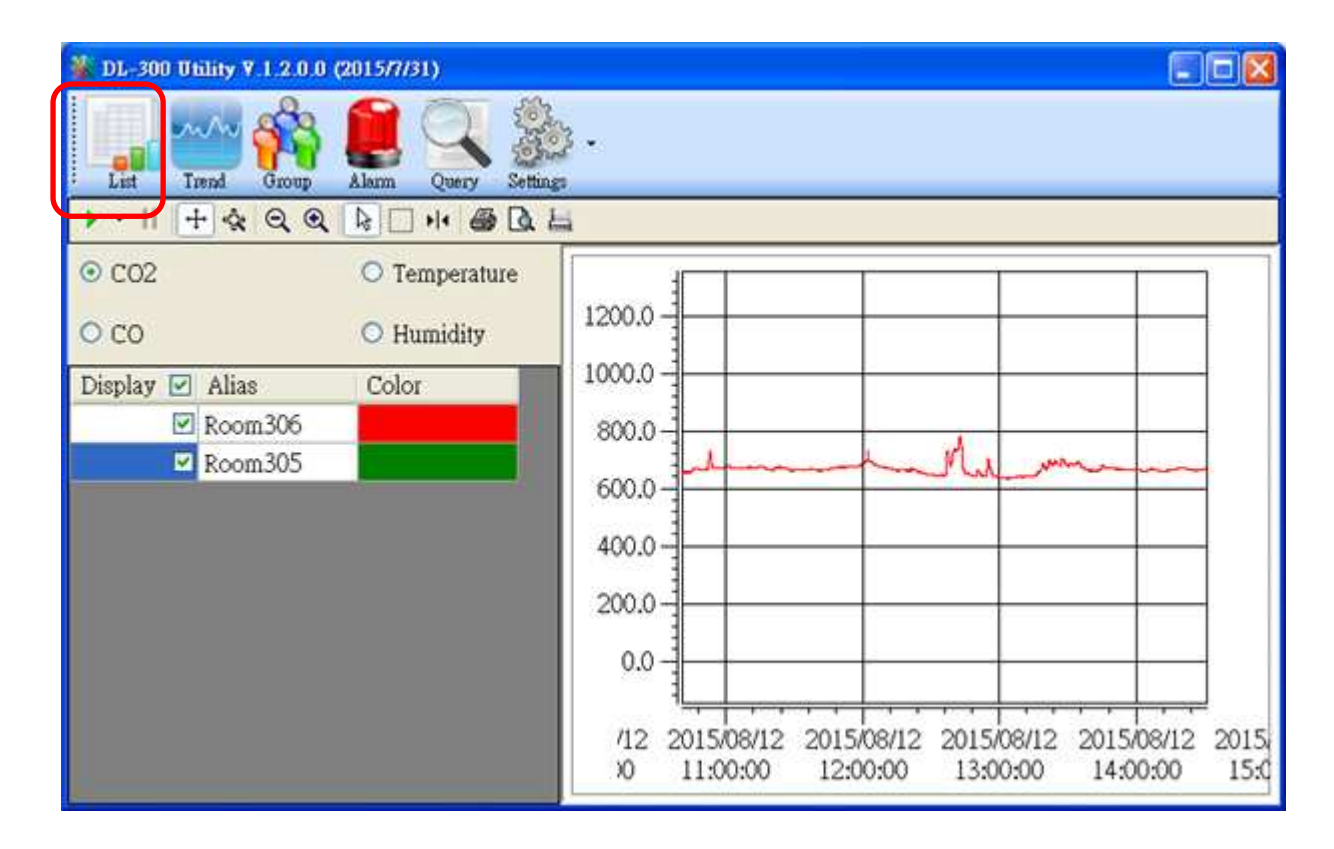

#### 4-3. Click the *Alarm* icon to review the alarm events.

| 🌋 DL-300 | Utility V | 7.1.1.0 <mark>7 (2014/1</mark> | 0/28)    |              |             |       |               |                                              |
|----------|-----------|--------------------------------|----------|--------------|-------------|-------|---------------|----------------------------------------------|
| List     | Trend     | Group Alarm                    | Query S  | ettings      |             |       |               |                                              |
| Alias    | C02       | Temperature                    | Humidity | Dew<br>Point | Description | Group | IP<br>Address | Alarm                                        |
| Room8A   | 901       | 25.4                           | 62.86    | 17.8         |             | 1F    | 10.1.0.120    | CO2 is over Alert Value at time:2014/11/21   |
| Room8A   | 904       | 25.42                          | 62.89    | 17.83        |             | 1F    | 10.1.0.120    | CO2 is over Alert Value at time:2014/11/21   |
| Room8A   | 899       | 25.33                          | 62.86    | 17.74        |             | 1F    | 10.1.0.120    | CO2 is over Alert Value at time:2014/11/21   |
| Room8A   | 898       | 25.34                          | 62.83    | 17.74        |             | 1F    | 10.1.0.120    | CO2 is over Alert Value at time:2014/11/21 👘 |
| RoomlA   | 796       | 27.4                           | 56.97    | 18.11        |             | 1F    | 10.1.0.86     | CO2 is over Alert Value at time:2014/11/21   |
| RoomlA   | 795       | 27.46                          | 56.98    | 18.17        |             | 1F    | 10.1.0.86     | CO2 is over Alert Value at time:2014/11/21   |
| RoomlA   | 792       | 27.44                          | 56.98    | 18.15        |             | 1F    | 10.1.0.86     | CO2 is over Alert Value at time:2014/11/21   |
| RoomlA   | 794       | 27.42                          | 56.99    | 18.14        |             | 1F    | 10.1.0.86     | CO2 is over Alert Value at time:2014/11/21   |
| RoomlA   | 791       | 27.45                          | 56.95    | 18.15        |             | 1F    | 10.1.0.86     | CO2 is over Alert Value at time:2014/11/21   |
| RoomlA   | 793       | 27.45                          | 56.98    | 18.16        |             | 1F    | 10.1.0.86     | CO2 is over Alert Value at time:2014/11/21 🦕 |
| <        |           |                                |          |              |             |       | -             | >                                            |

4-4. Modify the event condition.

| 🐝 DL-300 Utility           | <b>7.1.1.0.0(2014/10</b> / | 28)                        |                                                  |       |               |
|----------------------------|----------------------------|----------------------------|--------------------------------------------------|-------|---------------|
| List Trend                 | Group Alarm                | Query Settings             | •                                                |       |               |
| Alias Conr<br>Statu        | nect CO2 Te                |                            | date Database<br>stem Settings                   | Group | IP<br>Address |
|                            |                            | Gr<br>De<br>La<br>Ab       | oup Settings<br>vice Settings<br>nguage +<br>out |       |               |
| System Settings            |                            |                            |                                                  |       |               |
| ✓ The Record               | l Time Everyday            | 14 💌                       |                                                  | 2     |               |
| CO2 Alert<br>Value         | 800                        | CO2 Alarm<br>Value         | 1000                                             |       | ок            |
| Temperature<br>Alert Value | 30                         | Temperature<br>Alarm Value | 32                                               |       | ancel         |
| CO Alert<br>Value          | 30                         | CO Alarm<br>Value          | 50                                               |       |               |

#### Select the System Settings on the Settings menu.

Set the CO/CO2 Alert Value, CO/CO2 Alarm Value (If it is supported in the logger), *Temperature Alert Value* and *Temperature Alarm Value* for trigger events. Check the checkbox next to *The Record Time Everyday* can schedule auto generate report everyday at the time set in the dropdown menu. Click on the **OK** button to complete the settings.

- 5. Download data in a DL-300 logger and export the data
  - 5.1. Select Update Database on the Settings menu
  - 5.2. Click the *Start* button to download the data in DL-100-E-E modules.
  - 5.3. Click the close icon to exit the download procedure when all data are downloaded.

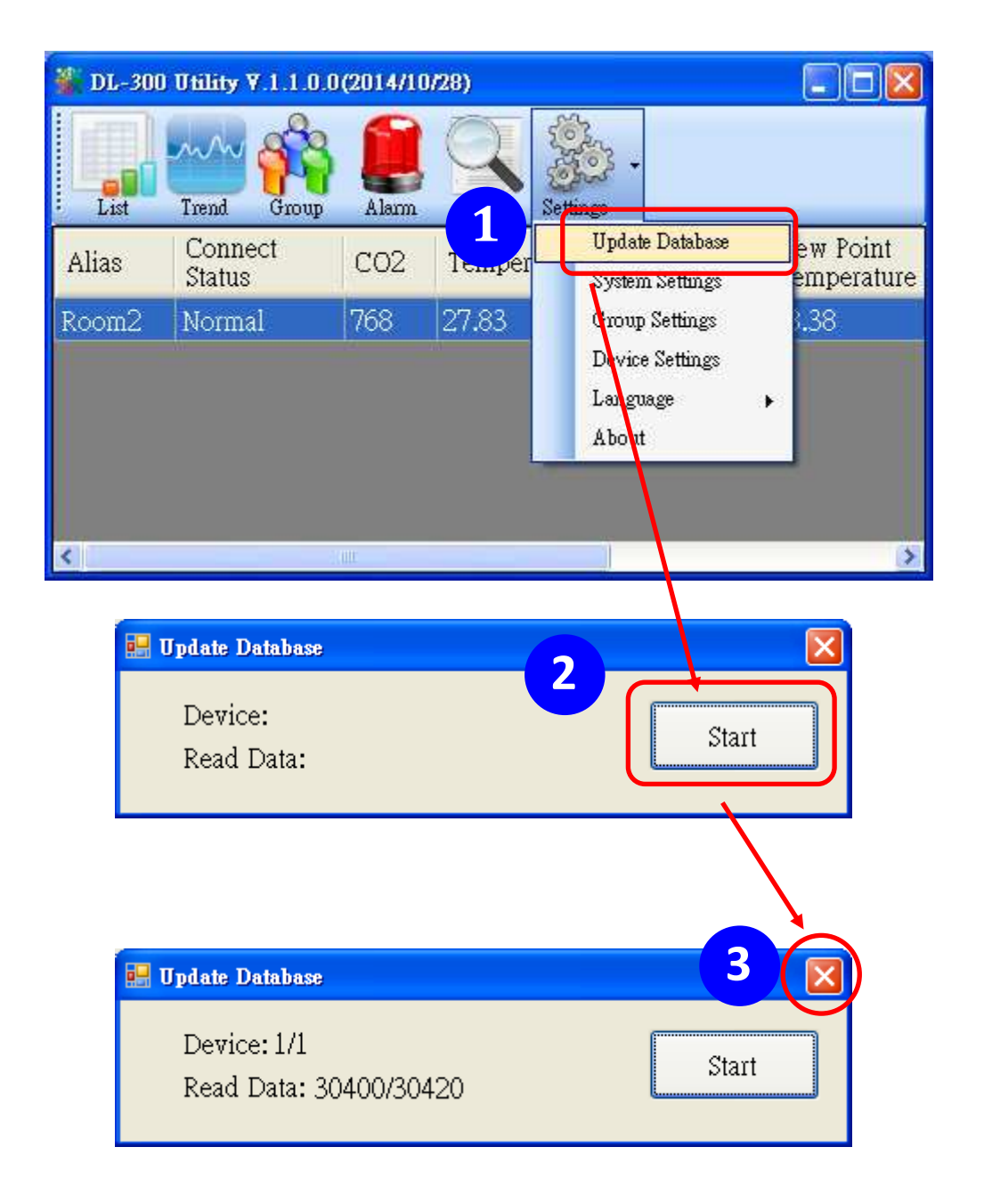

- 5.4. Click the *Query* icon.
- 5.5. Highlight the desired module, set the *Start Time* and *End Time*, and then click the *Search* button. The data in the time period will be listed as below.

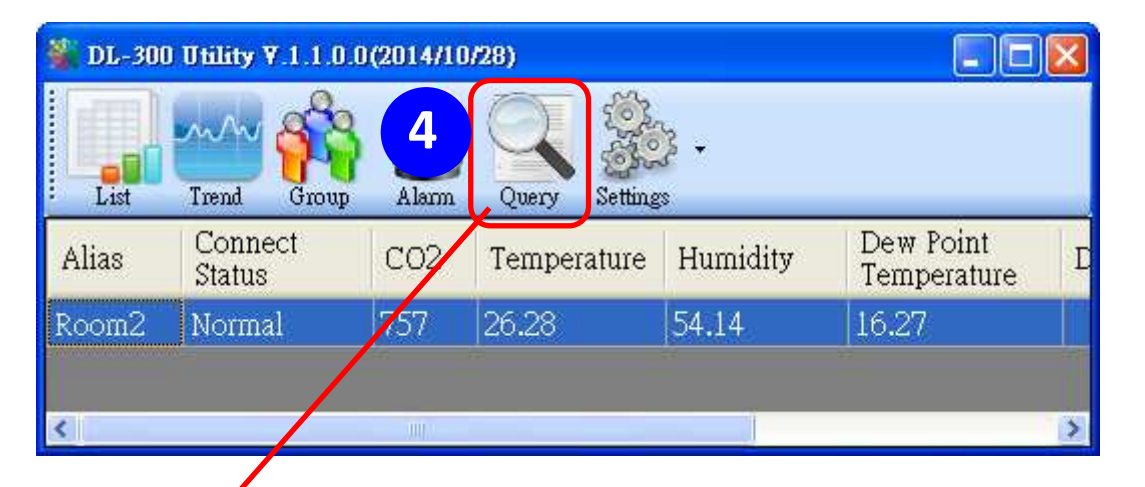

| 🌋 DL-300 Utility ¥.1 / 0.0(2014/10 | )/28)                                  |   |
|------------------------------------|----------------------------------------|---|
| List rend Group Alarm              | Query Settings                         |   |
| Room2                              | Start Time                             | _ |
|                                    | Wednesday, Januar 12:00:00 AM 😂 Search |   |
|                                    | End Time                               | 7 |
|                                    | Wednesday, Januar 12:00:00 AM          |   |
|                                    | Alarm CO2 Only                         |   |

| Time       | CO2  | Humidity | Temperature | Dew Point |
|------------|------|----------|-------------|-----------|
| 2014/11/25 | 0    | 67.85    | 23.19       | 16.76     |
| 2014/11/25 | 853  | 66.72    | 23.42       | 16.76     |
| 2014/11/25 | 1187 | 67.29    | 23.7        | 17.16     |
| 2014/11/25 | 864  | 65.07    | 23.92       | 16.93     |
| 2014/11/25 | 923  | 64.83    | 24.13       | 17.1      |
| 2014/11/25 | 852  | 64.34    | 24.32       | 17.19     |
| 2014/11/25 | 818  | 63.25    | 24.52       | 17.17     |
| 2014/11/25 | 796  | 62.58    | 24.68       | 17.2      |

5.6. Click the *Export* button to export the searched data in \*.csv files for performing statistical analysis in Excel.

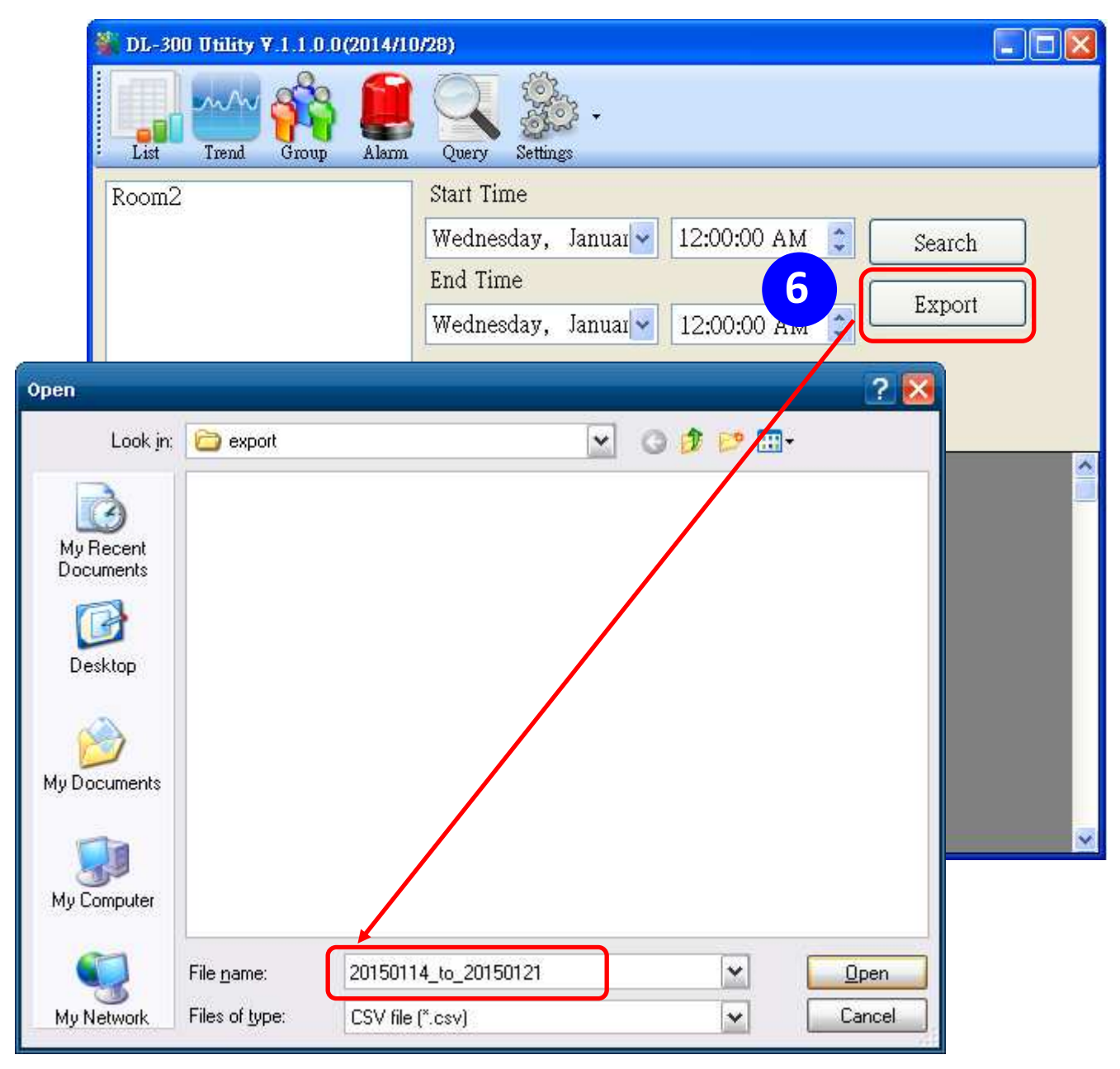

- 6. Group the devices by location or users
  - 6.1. Select *Group Settings* on the Settings menu.

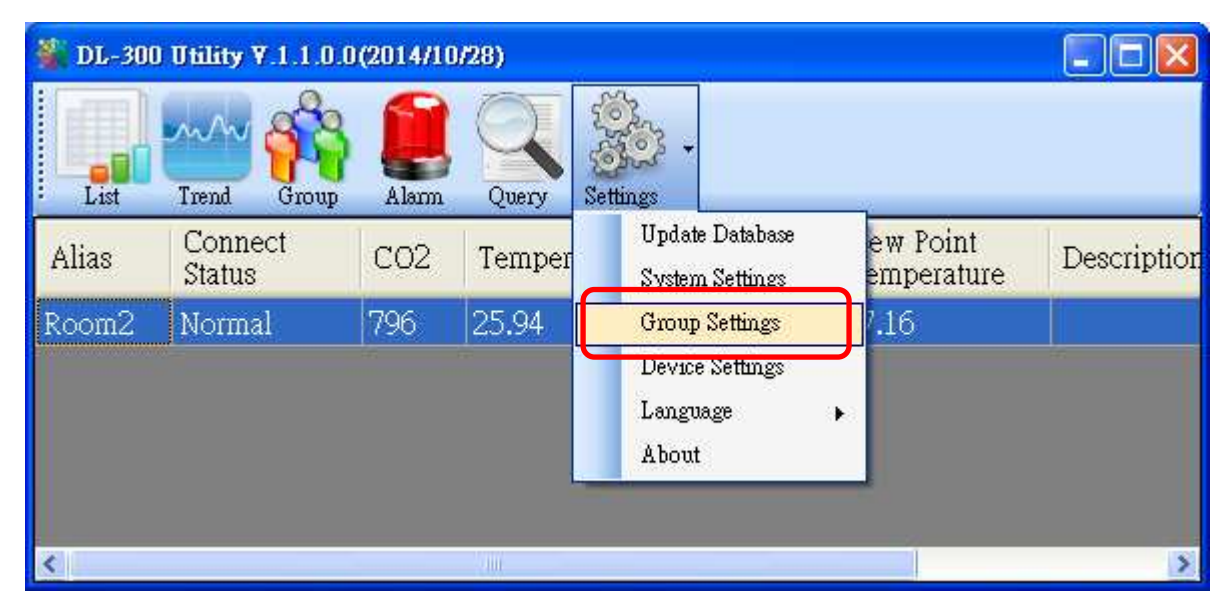

6.2 Click the *New* button, enter the group name and click the *OK* button in the pop-up box, and then click the *OK* button in the Group Settings box.

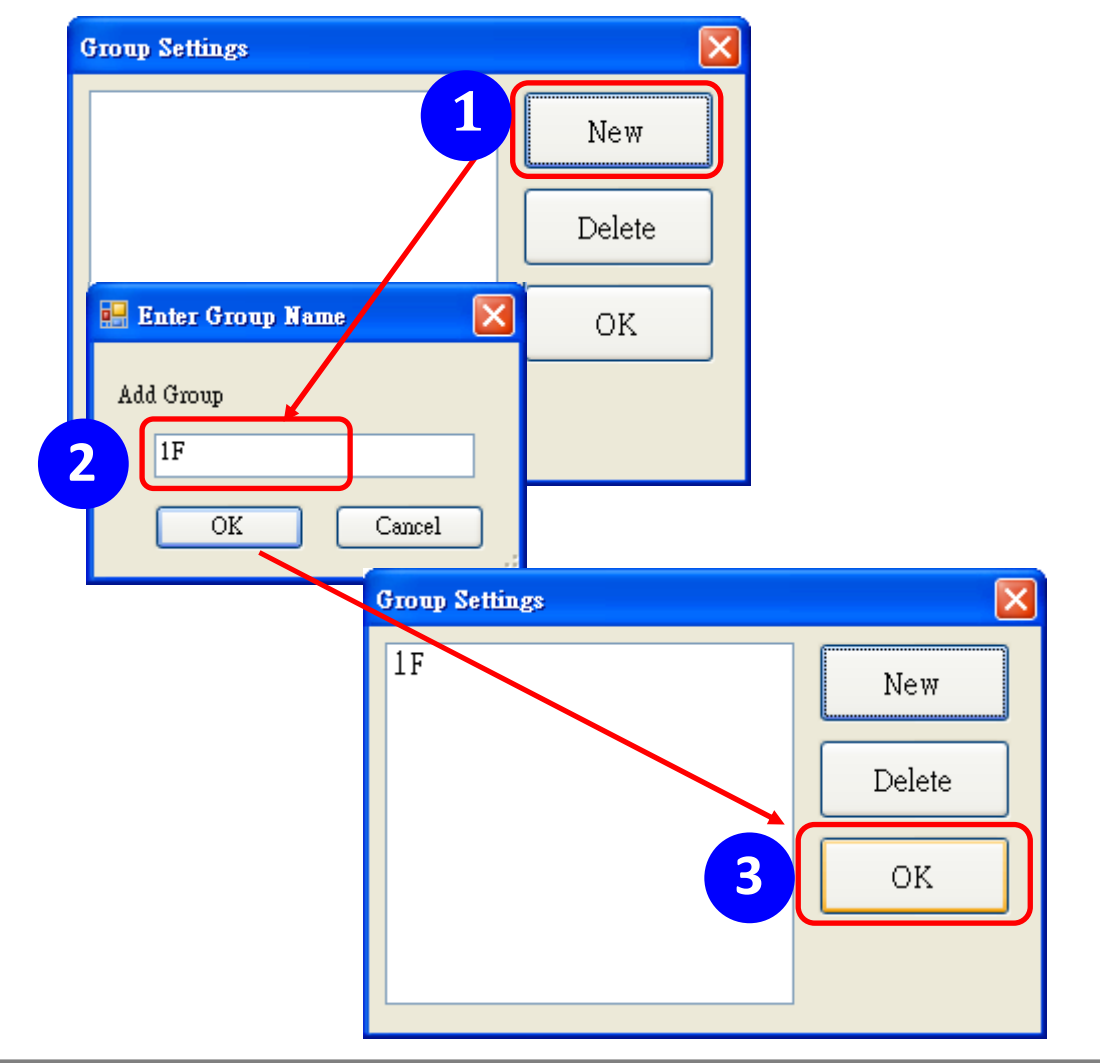

6-3. Select *Device Settings* on the *Settings* menu; highlight the desired device and click the *Edit Device* button, select the group name for the module and click the *OK* button in the pop-up *Device Property* box to complete the setting.

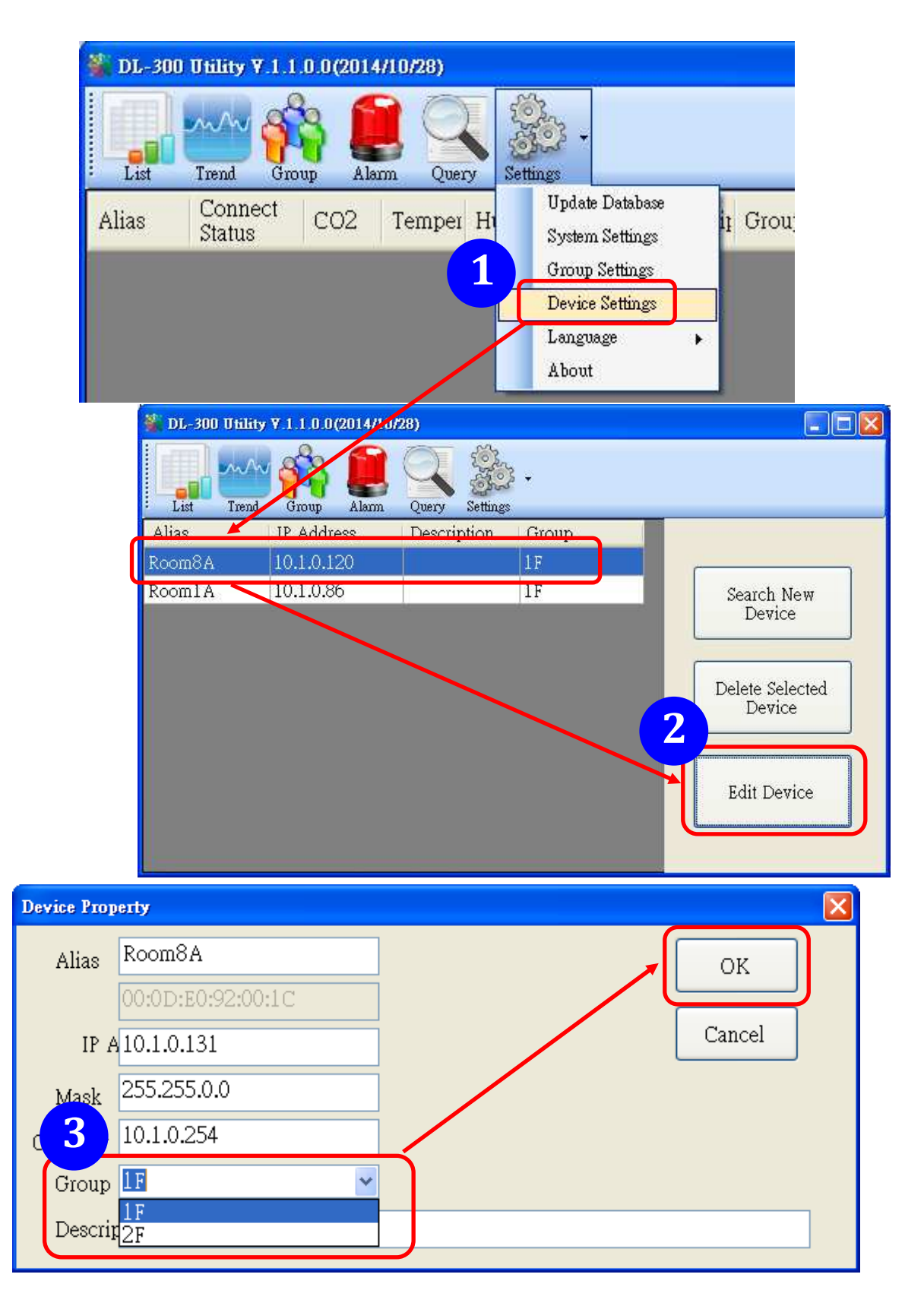

6-4. Monitor the group data by clicking the *Group* icon and then highlighting the group name.

| DL-300 Unility V 1.2.0.0 (20 | )15 <i>711</i> 31) |                   |     |    |             |          |                          |             |            |
|------------------------------|--------------------|-------------------|-----|----|-------------|----------|--------------------------|-------------|------------|
| List Frend Group A           |                    | Setungs           |     |    |             |          |                          |             |            |
| default                      | Alias              | Connect<br>Status | C02 | CO | Temperature | Humidity | Dew Point<br>Temperature | Description | IP Address |
| ZE                           | Room306            | Normal            | 642 | -  | 27.26       | 59.64    | 18.71                    | DL-302      | 10.1.0.125 |
|                              | Room305            | Normal            | 1   | 0  | 24.05       | 64.36    | 16.90                    | DL-301      | 10.1.0.133 |
|                              |                    | 9                 | 15  | 28 | 2           | 0        | <i>.</i>                 | 2           | <u>*</u>   |
|                              | <                  |                   |     |    | V lini.     |          |                          |             | >          |

# 6. FAQ

#### Q1: How to set the Accessible IP?

A1: Enter the IP address for your logger in the address bar of a web browser and go to the *Accessible IP Settings* page, select the radio button next to

*Add*\_\_\_\_\_\_.\_\_\_. *To The List* and key in the IP for a device which is allowed to access the DL-100-E, and then click the submit button.

Check the checkbox next to the *Save to Flash* before clicking the *submit* button to save the IP setting and use after repowering. Once any of those in the list is set, only the device for which the IP address is saved in the list can assess the DL-100-E.

| Accessible IP Settings      |                                                         |
|-----------------------------|---------------------------------------------------------|
| Accessible IP List IP Addre | ess                                                     |
| IP1 0.0.0                   |                                                         |
| IP2 0.0.0.0                 |                                                         |
| IP3 0.0.0.0                 |                                                         |
| IP4 0.0.0.0                 |                                                         |
| IP5 0.0.0.0                 |                                                         |
| <ul> <li>Add</li></ul>      | To The List                                             |
|                             | Copyright © 2014 ICP DAS Co., Ltd. All rights reserved. |
| 10.1.0.31/filter.html       |                                                         |

Q2: How to delete the Accessible IP settings?

A2: Enter the IP address for your logger in the address bar of a web browser and go to the *Accessible IP Settings* page, select the radio button next to Delete IP# to delete a IP by the IP number or select the radio button next tot Delete All and then click the submit button.

Check the checkbox next to the *Save to Flash* before clicking the *submit* button to save the IP setting and use after repowering.

| Accessible IP Settings                                                                                 |                                                          |
|----------------------------------------------------------------------------------------------------|----------------------------------------------------------|
| Accessible IP List IP Addres                                                                           | s                                                        |
| IP1 0.0.0.0                                                                                            |                                                          |
| IP2 0.0.0.0                                                                                            |                                                          |
| IP3 0.0.0.0                                                                                            |                                                          |
| IP4 0.0.0.0                                                                                            |                                                          |
| IP5 0.0.0.0                                                                                            |                                                          |
| <ul> <li>Add</li> <li>Delete IP#</li> <li>Delete ALL</li> <li>Save to Flash</li> <li>submit</li> </ul> | To The List                                              |
| 10.1.0.31/filter.html                                                                                  | copyright o zona for Brid od., Ett. All rights reserved. |

#### Q3: How to clear the data logged in a DL-100-E module?

| Reset data logger to empty | Reset Data Logger |
|----------------------------|-------------------|
|----------------------------|-------------------|

A3: Enter the IP address for the module in the address bar of a web browser and go to the *I/O Settings* page, click the Reset Data Logger button at the bottom of the page.

#### Q4: How to download firmware into a DL-101-E module?

1. Setting up the DL-101-E

Before updating the firmware, ensure that the network settings for both your host computer and any DL-101-E modules are correctly configured, or the update procedures via the Ethernet network may not function correctly.

Step 1: Download and Install the eSearch Utility (version is v1.1.14 or later) on your Host PC, and then run the Utility to search for DL-101-E modules connected to the network.

Download and install the eSearch utility. http://ftp.icpdas.com/pub/cd/usbcd/napdos/iiot/utility/esearch/

Run the eSearch utility. Click on the Search Server button and it should find the DL-101-E module.

| 🥩 eSearch Utility [ vi            | l.1.14, Jul.10, 2017 ] |            |              |            |
|-----------------------------------|------------------------|------------|--------------|------------|
| <u>File S</u> erver <u>T</u> ools |                        |            |              |            |
| Name                              | Alias                  | IP Address | Sub-net Mask | Gateway 🗠  |
| DL-101-E                          | EtherIO                | 10.1.0.61  | 255.255.0.0  | 10.1.0.254 |
| <                                 |                        |            |              |            |
| Search Serve                      | er Configuration (UDP) |            | Web          | Exit       |
| Status                            |                        |            |              | //         |

| 🥩 eSearc           | h Utility [ v1.1.14, Jul.10, 2017 ] | I          |              |            |
|--------------------|-------------------------------------|------------|--------------|------------|
| <u>File S</u> erve | r <u>T</u> ools                     |            |              |            |
| Name               | Alias                               | IP Address | Sub-net Mask | Gateway 🗠  |
| OL-101-1           | Configure Server (UDP)              | 10.1.0.61  | 255.255.0.0  | 10.1.0.254 |
| <u> </u>           |                                     |            |              | 2          |
| Status             | arch Server Configuration           | on (VDP)   | Web          | Exit       |

Right click on the DL-300-IP65 module name then select Firmware Update.

Select the firmware file and click on the Open button.

| Open                   |                       |   |     |                | ? 🛛      |
|------------------------|-----------------------|---|-----|----------------|----------|
| Look jn: D             | DL-101-Efw            | • | Þ 🔁 | <del>d</del> i | <b>.</b> |
| DL-101-E               | _B40RevB.dat          |   |     |                |          |
|                        |                       |   |     |                |          |
|                        |                       |   |     |                |          |
|                        |                       |   |     |                |          |
|                        |                       |   |     |                |          |
| File name:             | DL-101-F B40RevB dat  |   | _   | ſ              | Open     |
|                        | DD 101 E_D+0RC+D.ddl  |   |     | <u> </u>       |          |
| Files of <u>t</u> ype: | firmware file (*.dat) |   | •   |                | Cancel   |

Make sure the IP address and MAC address are correct. Click on the OK button.

| Firmware Update (Tiny Module only) |                                                                                                    |              |  |  |  |  |  |  |
|------------------------------------|----------------------------------------------------------------------------------------------------|--------------|--|--|--|--|--|--|
| File Name B                        | s\DL-100-E\fw\DL-101-E_E                                                                               | 340Re∨B.dat  |  |  |  |  |  |  |
| Note: This IP<br>while the MAC     | Note: This IP Address is depending on your network, while the MAC address in depending on your device. |              |  |  |  |  |  |  |
| IP Address                         | 10.1.0.61                                                                                              | For Updating |  |  |  |  |  |  |
| MAC Address                        | 00:0d:e0:92:00:07                                                                                      | MAC Finder   |  |  |  |  |  |  |
| OK Cancel                          |                                                                                                    |              |  |  |  |  |  |  |

A command prompt window will be displayed to show the progress.

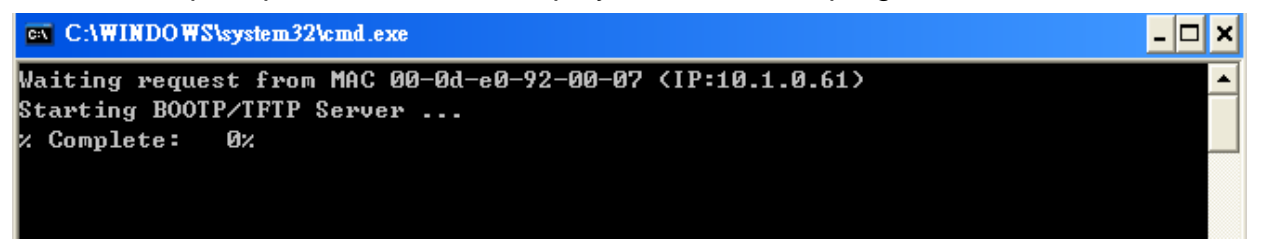

Log in the DL-101-E web page. Click on the Network tab then click on the Update button.

| DL-101-E Relative Humidi           Home (Network) MQTT   VO Settings                                                                                                    | ty and Temperature Data Logger |
|----------------------------------------------------------------------------------------------------|--------------------------------|
| Restore Factory Defaults                                                                                                    |                                |
| Restore all options to their factory default states                                                                                                    | Restore Defaults               |
| Forced Reboot                                                                                                    | Reboot                         |
| Firmware Update                                                                                                    |                                |
| If the remote firmware update is failed, then the<br>traditional firmware update (on-site) is required to make<br>the module working again.<br>Step 1: Refer to firmware update manaul first.<br>Step 2: Run eSearch Utility to prepare and wait for update.<br>Step 3: Click the [Update] button to reboot the module and<br>start update.<br>Step 4: Configure the module again. | Update                         |

When it shows "% Complete: 100%", the update is finished. You can close the command prompt window.

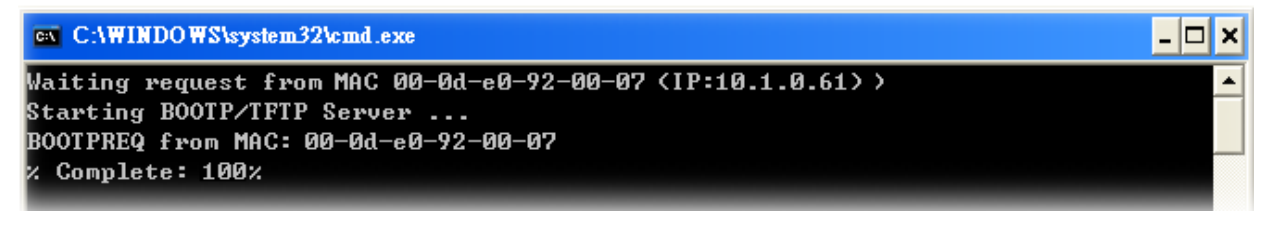

Re-log in the DL-300-IP65 web page and check the firmware version.

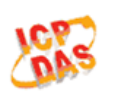

## DL-101-E Relative Humidity and Temperature Data Logger

Home | Network | MQTT | I/O Settings | Filter | Monitor | Change Password | Logout

| Status & Configurat | ion                |                                                   |                   | ^ |
|---------------------|--------------------|---------------------------------------------------|-------------------|---|
| Model Name          | DL-101-E           | Alias Name                                        | EtherlO           |   |
| Firmware Version    | B4.0 [Dec.5, 2017] | MAC Address                                       | 00-0D-E0-92-00-07 |   |
| IP Address          | 10.1.0.61          | TCP Port Timeout<br>(Socket Watchdog,<br>Seconds) | 180               |   |
| Initial Switch      | OFF                | System Timeout<br>(Network Watchdog,<br>Seconds)  | 0                 |   |

# Appendix A: ModbusMasterTooIPC

ModbusMasterTooIPC is a free, easy-to-use tool for Modbus communication and diagnosing the wiring.

Download and install the ModbusMasterTooIPC

http://ftp.icpdas.com/pub/cd/usbcd/napdos/iiot/utility/modbusmastertoolpc/

This section intends to guide the steps for creating the Modbus communication with DL-100-E logger.

- 1. Launch the ModbusMasterToolPC.exe.
- 2. Select *New* in the File menu.

|   | Mo   | odbus M         | aster Tool ¥1 | .1.1.0        | 2014/10/17 D: | Modulse\DL Seri | es\ModbusMaster | ToolPC\M | od busMaster Too |
|---|------|-----------------|---------------|---------------|---------------|-----------------|-----------------|----------|------------------|
| I | File | Setup           | Connection    | <u>W</u> indo | w About       |                 |                 |          |                  |
|   | ì    | <u>N</u> ew     | Ctrl+N        |               |               |                 |                 |          |                  |
|   | 5    | <u>O</u> pen    | Ctrl+O        |               |               |                 |                 |          |                  |
| È |      | <u>S</u> ave    | Ctrl+S        |               |               |                 |                 |          |                  |
|   |      | Save <u>A</u> s | Ctrl+A        | 1             | Value         | Description     |                 |          |                  |
|   |      | Exit            | Ctrl+X 1      | =             | 0             |                 |                 |          |                  |
|   | -10  | ~ 17            | booob         | =             | 0             |                 |                 |          |                  |
| 2 | 2 (O | x2)             | 30003         | =             | 0             |                 |                 |          |                  |
| 3 | 3 (O | x3)             | 30004         | =             | 0             |                 |                 |          |                  |
| 4 | I (O | x4)             | 30005         | =             | 0             |                 |                 |          |                  |
| 5 | 5 (O | x5)             | 30006         | =             | 0             |                 |                 |          |                  |
| 6 | 6 (O | x6)             | 30007         | =             | 0             |                 |                 |          |                  |
| 7 | ' (O | x7)             | 30008         | =             | 0             |                 |                 |          |                  |
| 8 | 3 (O | x8)             | 30009         | =             | 0             |                 |                 |          |                  |
| g | 9 (O | x9)             | 30010         | =             | 0             |                 |                 |          |                  |

3. Input the file name and click on the **Save** button.

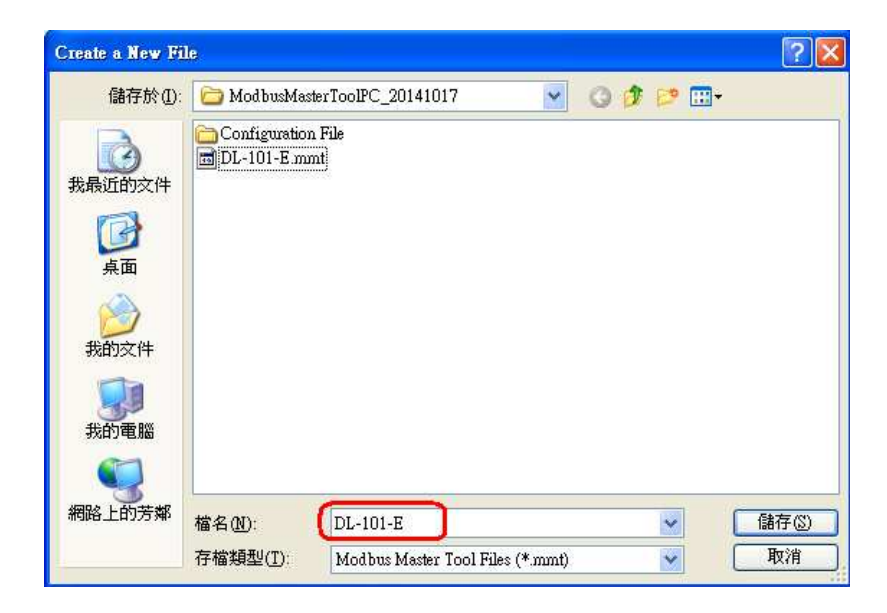

4. Select *Connect* in the *Connection* menu.

| 🔡 Modbus M         | aster Tool ¥1 | .1.1.0 2       | 014/10/17 D: | Modulse\DL Serie | es\ModbusMasterToolP |
|--------------------|---------------|----------------|--------------|------------------|----------------------|
| <u>F</u> ile Setup | Connection    | <u>W</u> indow | About        |                  |                      |
| 🖳 Masterfi         | Connec        | t              |              |                  |                      |
| Slave ID -         | Disconr       | nect           |              |                  |                      |
| Error = 0          | ·,· · · ·     |                |              |                  |                      |
| Base 0(H           | I   Bas       | e 1            | Value        | Description      | <u>^</u>             |
| 0 (0x0)            | 3000          | 1 =            | 0            |                  |                      |
| 1 (0x1)            | 3000          | 2 =            | 0            |                  |                      |
| 2 (0x2)            | 3000          | 3 =            | 0            |                  |                      |
| 3 (0x3)            | 3000          | 4 =            | 0            |                  |                      |
| 4 (0x4)            | 3000          | 5 =            | 0            |                  |                      |
| 5 (0x5)            | 3000          | 6 =            | 0            |                  |                      |
| 6 (0x6)            | 3000          | 7 =            | 0            |                  |                      |
| - 7 JOUT)<br><     | 3000          | ° –            | <b>^</b>     |                  | ×                    |

5. Select the communication interface. When using *TCP/IP* as the interface, input the IP for your logger and click on the *OK* button.

| Connect           |           |                         |     |
|-------------------|-----------|-------------------------|-----|
| Interface:        | TCP/IP 🖌  | Scan Interval(ms):      | 220 |
| Remote Server IP: | 10.1.0.31 | Timeout(ms):            | 200 |
| Modbus TCP Port:  | 502       | Delay Between Poll(ms): | 20  |
|                   |           |                         |     |
|                   |           |                         |     |
|                   |           | Cancel                  | OK  |

6. Select *Definition* in the *Setup* menu.

| 😸 Modbus Master Tool ¥1.1.1.0 2014/10/17 D:\Modulse\DL Series\ModbusMasterToo |                           |                   |  |
|-------------------------------------------------------------------------------|---------------------------|-------------------|--|
| <u>F</u> ile Sett                                                             | up Connection <u>W</u> in | dow About         |  |
|                                                                               | Definition                |                   |  |
| Slave                                                                         | New Window                |                   |  |
| Error                                                                         | Set Value                 |                   |  |
| Bas                                                                           | Set Description           | Value Description |  |
| 0 (0x0)                                                                       | 30001 =                   | 0                 |  |
| 1 (0x1)                                                                       | 30002 =                   | 0                 |  |
| 2 (0x2)                                                                       | 30003 =                   | 0                 |  |
| 3 (0x3)                                                                       | 30004 =                   | 0                 |  |
| 4 (0x4)                                                                       | 30005 =                   | 0                 |  |
| 5 (0x5)                                                                       | 30006 =                   | 0                 |  |

7. Select the Modbus Function code, input the start address and length, and click on the **OK** button.

| De | finition    |                         |   | X      |
|----|-------------|-------------------------|---|--------|
|    | Slave ID:   | 1                       |   | ок     |
|    | Function:   | 04 Read Input Registers | ~ |        |
|    | Address:    | 0                       |   | Cancel |
|    | Length:     | 10                      |   |        |
|    | Format:     | Singed Int16            |   |        |
| D  | escriptions | Clear All Descriptions  |   |        |

8. Read data.

| 🔜 Mod        | bus Ma | ster Tool ¥1 | .1.1.0 2       | 014/10/17 D:\ | \Modulse\DL Series\ModbusMasterToolPC |
|--------------|--------|--------------|----------------|---------------|---------------------------------------|
| <u>F</u> ile | Setup  | Connection   | <u>W</u> indow | About         |                                       |
| 🔡 Ma         | sterO  |              |                |               |                                       |
| Slave        | ID = 1 | 1, FC = 4    |                |               |                                       |
| Error        | = 0    |              |                |               |                                       |
| Bas          | e 0(H. | Base         | e 1 📗          | Value         | Description                           |
| 0 (0x        | (0)    | 3000         | 1 =            | 6185          |                                       |
| 1 (0x        | (1)    | 3000         | 2 =            | 2554          |                                       |
| 2 (0x        | 2)     | 3000         | 3 =            | 7797          |                                       |
| 3 (Ox        | 3)     | 30004        | 4 =            | 1768          |                                       |
| 4 (0x        | (4)    | 3000         | 5 =            | 6382          |                                       |
| 5 (0×        | (5)    | 3000         | 6 =            | 0             |                                       |
| 6 (0×        | (6)    | 3000         | 7 =            | 0             |                                       |
| 7 (0x        | (7)    | 3000         | 8 =            | 0             |                                       |
| 8 (Ox        | (8)    | 3000         | 9 =            | 0             |                                       |
| 9 (Ox        | (9)    | 3001         | 0 =            | 0             |                                       |

# Appendix B: Modbus Address Table

| Addross | Description                                   | Attributo |
|---------|-----------------------------------------------|-----------|
| Auuress |                                               | Attribute |
| 30001 ~ | Analog input value of channel 0 to 4. channel | K         |
| 30005   | 0: relative humidity in 0.01%, channel 1:     |           |
| 40001 ~ | temperature in 0.01°C, channel 2:temperature  |           |
| 40005   | in 0.01°F, channel 3: dew point temperature   |           |
|         | in 0.01°C, channel 4: dew point temperature   |           |
|         | in 0.01°F                                     |           |
| 40272   | Modbus NetID                                  | R/W       |
| 30301   | Number of the digital input channels          | R         |
| 40301   |                                               |           |
| 30311   | Number of the digital output channels         | R         |
| 40311   |                                               |           |
| 30321   | Number of the analog input channels           | R         |
| 40321   |                                               |           |
| 30331   | Number of the analog output channels          | R         |
| 40331   |                                               |           |
| 30352   | Firmware version in hex format                | R         |
| 40352   |                                               |           |
| 40449   | Relative humidity offset in 0.01%             | R/W       |
| 40450   | Temperature offset in 0.01°C                  | R/W       |
| 40481   | Firmware version (low word)                   | R         |
| 40482   | Firmware version (high word)                  | R         |
| 40483   | Module name (low word), 0x0101                | R         |
| 40484   | Module name (high word), 0x444C               | R         |
| 30513 ~ | High latched analog input value of channel 0  | R         |
| 30517   | to 4                                          |           |
| 40513 ~ |                                               |           |
| 40517   |                                               |           |
| 30545 ~ | Low latched analog input value of channel 0   | R         |
| 30549   | to 4                                          |           |
| 40545 ~ |                                               |           |
| 40549   |                                               |           |

# B-1. DL-100-E Modbus Address Mappings (Base 1)

| Address | Description                                  | Attribute |
|---------|----------------------------------------------|-----------|
| 30556   | Module reset status, 1: power-on, 2:         | R         |
| 40556   | watchdog, 3: software reset command          |           |
| 40558   | Ethernet host watchdog timeout value, 5 to   | R/W       |
|         | 65535, in second, 0 to disable.              |           |
| 30559   | Ethernet host watchdog timeout count.        | R         |
| 40559   |                                              |           |
| 30560   | Module name, 0x0101                          | R         |
| 40560   |                                              |           |
| 40564   | TCP disconnection timeout value, 5 to 65535, | R/W       |
|         | in second, 0 to disable.                     |           |
| 40565   | Module reset timeout value, 30 to 65535, in  | R/W       |
|         | second, 0 to disable.                        |           |
| 40801   | Number of seconds in a cycle to display      | R/W       |
|         | temperature in Celsius on LCD, 0 ~ 100       |           |
| 40802   | Number of seconds in a cycle to display      | R/W       |
|         | temperature in Fahrenheit on LCD, 0 ~ 100    |           |
| 40803   | Number of seconds in a cycle to display      | R/W       |
|         | relative humidity on LCD, 0 ~ 100            |           |
| 40804   | Number of seconds in a cycle to display date | R/W       |
|         | on LCD, 0 ~ 100                              |           |
| 40805   | Number of seconds in a cycle to display time | R/W       |
|         | on LCD, 0 ~ 100                              |           |
| 40865   | RTC year, 2000 to 2159                       | R/W       |
| 40866   | RTC month, 1 to 12                           | R/W       |
| 40867   | RTC date, 1 to 31                            | R/W       |
| 40868   | RTC hour, 0 to 23                            | R/W       |
| 40869   | RTC minute, 0 to 59                          | R/W       |
| 40870   | RTC second, 0 to 59                          | R/W       |
| 40871   | Total number of log records, low word        | R         |
| 40872   | Total number of log records, high word       | R         |

| Address | Description                                                     | Attribute |
|---------|-----------------------------------------------------------------|-----------|
| 40873   | The starting record to read log data, low word                  | R/W       |
| 40874   | The starting record to read log data, high word                 | R/W       |
| 40875   | The status of the data logging, 0: stopped, 1: running          | R         |
| 40876   | The data logger command, 0: stop, 1: run, 2: run in period mode | R/W       |
| 40877   | Continue writing when data logger is full, 0:<br>no, 1: yes     | R/W       |
| 40878   | Hour of the data logger sampling period, 0 ~ 24                 | R/W       |
| 40879   | Minute of the data logger sampling period, 0<br>~ 59            | R/W       |
| 40880   | Second of the data logger sampling period, 0<br>~ 59            | R/W       |
| 40881   | Starting year when logging in period mode,<br>2000 ~ 2159       | R/W       |
| 40882   | Starting month when logging in period mode, $1 \sim 12$         | R/W       |
| 40883   | Starting date when logging in period mode, 1<br>~ 31            | R/W       |
| 40884   | Starting hour when logging in period mode, $0 \sim 23$          | R/W       |
| 40885   | Starting minute when logging in period mode, 0 ~ 59             | R/W       |
| 40886   | Starting second when logging in period mode, 0 ~ 59             | R/W       |
| 40887   | Ending year when logging in period mode,<br>2000 ~ 2159         | R/W       |
| 40888   | Ending month when logging in period mode, $1 \sim 12$           | R/W       |
| 40889   | Ending date when logging in period mode, 1<br>~ 31              | R/W       |
| 40890   | Ending hour when logging in period mode, 0<br>~ 23              | R/W       |

| Address | Description                                    | Attribute |
|---------|------------------------------------------------|-----------|
| 40891   | Ending minute when logging in period mode,     | R/W       |
|         | 0 ~ 59                                         |           |
| 40892   | Ending second when logging in period mode,     | R/W       |
|         | 0 ~ 59                                         |           |
| 00227   | Write 1 to reload default TCP settings and     | W         |
|         | reboot module                                  |           |
| 00234   | Write 1 to reboot module                       | W         |
| 00280   | Write 1 to clear all high latched analog input | W         |
|         | values                                         |           |
| 00281   | Write 1 to clear all low latched analog input  | W         |
|         | values                                         |           |
| 00385 ~ | Write 1 to clear high latched analog input     | W         |
| 00389   | value of channel 0 to 4                        |           |
| 00417 ~ | Write 1 to clear low latched analog input      | W         |
| 00421   | value of channel 0 to 4                        |           |

| Address | Description                                    | Attribute |
|---------|------------------------------------------------|-----------|
| 30001 ~ | Analog input value of channel 0 to 4. channel  | R         |
| 30005   | 0: relative humidity in 0.01%, channel 1:      |           |
| 40001 ~ | temperature in 0.01°C, channel 2:temperature   |           |
| 40005   | in 0.01°F, channel 3: dew point temperature in |           |
|         | 0.01°C, channel 4: dew point temperature in    |           |
|         | 0.01°F                                         |           |
| 40225 ~ | High alarm limit of channel 0 to 4, channel 0: | R/W       |
| 40229   | relative humidity in 0.01%, channel 1:         |           |
|         | temperature in 0.01°C, channel 2:temperature   |           |
|         | in 0.01°F, channel 3: dew point temperature in |           |
|         | 0.01°C, channel 4: dew point temperature in    |           |
|         | 0.01°F                                         |           |
| 40233 ~ | Low alarm limit of channel 0 to 4, channel 0:  | R/W       |
| 40237   | relative humidity in 0.01%, channel 1:         |           |
|         | temperature in 0.01°C, channel 2:temperature   |           |
|         | in 0.01°F, channel 3: dew point temperature in |           |
|         | 0.01°C, channel 4: dew point temperature in    |           |
|         | 0.01°F                                         |           |
| 40272   | Modbus NetID                                   | R/W       |
| 30301   | Number of the digital input channels           | R         |
| 40301   |                                                |           |
| 30311   | Number of the digital output channels          | R         |
| 40311   |                                                |           |
| 30321   | Number of the analog input channels            | R         |
| 40321   |                                                |           |
| 30331   | Number of the analog output channels           | R         |
| 40331   |                                                |           |
| 30352   | Firmware version in hex format                 | R         |
| 40352   |                                                |           |

B-2. DL-101-E Modbus Address Mappings (Base 1)

| Address | Description                                     | Attribute |
|---------|-------------------------------------------------|-----------|
| 40449   | Relative humidity offset in 0.01%               | R/W       |
| 40450   | Temperature offset in 0.01°C                    | R/W       |
| 40481   | Firmware version (low word)                     | R         |
| 40482   | Firmware version (high word)                    | R         |
| 40483   | Module name (low word), 0x0100                  | R         |
| 40484   | Module name (high word), 0x444C                 | R         |
| 30513 ~ | High latched analog input value of channel 0 to | R         |
| 30517   | 4                                               |           |
| 40513 ~ |                                                 |           |
| 40517   |                                                 |           |
| 30545 ~ | Low latched analog input value of channel 0 to  | R         |
| 30549   | 4                                               |           |
| 40545 ~ |                                                 |           |
| 40549   |                                                 |           |
| 30556   | Module reset status, 1: power-on, 2: watchdog,  | R         |
| 40556   | 3: software reset command                       |           |
| 40558   | Ethernet host watchdog timeout value, 5 to      | R/W       |
|         | 65535, in second, 0 to disable.                 |           |
| 30559   | Ethernet host watchdog timeout count.           | R         |
| 40559   |                                                 |           |
| 30560   | Module name, 0x0100                             | R         |
| 40560   |                                                 |           |
| 40564   | TCP disconnection timeout value, 5 to 65535,    | R/W       |
|         | in second, 0 to disable.                        |           |
| 40565   | Module reset timeout value, 30 to 65535, in     | R/W       |
|         | second, 0 to disable.                           |           |
| 40801   | Number of seconds in a cycle to display         | R/W       |
|         | temperature in Celsius on LCD, 0 ~ 100          |           |
| 40802   | Number of seconds in a cycle to display         | R/W       |
|         | temperature in Fahrenheit on LCD, 0 ~ 100       |           |
| 40803   | Number of seconds in a cycle to display         | R/W       |
|         | relative humidity on LCD, 0 ~ 100               |           |

| Address | Description                                          | Attribute |
|---------|------------------------------------------------------|-----------|
| 40804   | Number of seconds in a cycle to display date         | R/W       |
|         | on LCD, 0 ~ 100                                      |           |
| 40805   | Number of seconds in a cycle to display time         | R/W       |
|         | on LCD, 0 ~ 100                                      |           |
| 40865   | RTC year, 2000 to 2159                               | R/W       |
| 40866   | RTC month, 1 to 12                                   | R/W       |
| 40867   | RTC date, 1 to 31                                    | R/W       |
| 40868   | RTC hour, 0 to 23                                    | R/W       |
| 40869   | RTC minute, 0 to 59                                  | R/W       |
| 40870   | RTC second, 0 to 59                                  | R/W       |
| 40871   | Total number of log records, low word                | R         |
| 40872   | Total number of log records, high word               | R         |
| 40873   | The starting record to read log data, low word       | R/W       |
| 40874   | The starting record to read log data, high word      | R/W       |
| 40875   | The status of the data logging, 0: stopped, 1:       | R         |
|         | running                                              |           |
| 40876   | The data logger command, 0: stop, 1: run, 2:         | R/W       |
|         | run in period mode                                   |           |
| 40877   | Continue writing when data logger is full, 0:        | R/W       |
|         | no, 1: yes                                           |           |
| 40878   | Hour of the data logger sampling period, $0 \sim 24$ | R/W       |
| 40879   | Minute of the data logger sampling period, 0 ~       | R/W       |
|         | 59                                                   |           |
| 40880   | Second of the data logger sampling period, 0 ~       | R/W       |
|         | 59                                                   |           |
| 40881   | Starting year when logging in period mode,           | R/W       |
|         | 2000 ~ 2159                                          |           |
| 40882   | Starting month when logging in period mode, 1        | R/W       |
|         | ~ 12                                                 |           |
| 40883   | Starting date when logging in period mode, 1 ~       | R/W       |
|         | 31                                                   |           |

| Address          | Description                                                                                                    | Attribute |
|------------------|----------------------------------------------------------------------------------------------------|-----------|
| 40884            | Starting hour when logging in period mode, 0 ~ 23                                                                                                    | R/W       |
| 40885            | Starting minute when logging in period mode, $0 \sim 59$                                                                                                    | R/W       |
| 40886            | Starting second when logging in period mode, $0 \sim 59$                                                                                                    | R/W       |
| 40887            | Ending year when logging in period mode,<br>2000 ~ 2159                                                                                                    | R/W       |
| 40888            | Ending month when logging in period mode, 1<br>~ 12                                                                                                    | R/W       |
| 40889            | Ending date when logging in period mode, 1 ~ 31                                                                                                    | R/W       |
| 40890            | Ending hour when logging in period mode, $0 \sim 23$                                                                                                    | R/W       |
| 40891            | Ending minute when logging in period mode, 0<br>~ 59                                                                                                    | R/W       |
| 40892            | Ending second when logging in period mode, 0<br>~ 59                                                                                                    | R/W       |
| 00001 ~<br>00002 | Digital output value of channel 0 to 1<br>If relative humidity alarm is enabled, then the<br>digital output of channel 0 is used as its alarm.<br>If temperature alarm or dew point alarm are<br>enabled, then the digital output of channel 2 is<br>used as their alarm. | R/W       |
| 00129 ~<br>00130 | Safe value of digital output channel 0 to 1                                                                                                    | R/W       |
| 00161 ~<br>00162 | Power on value of digital output channel 0 to 1                                                                                                    | R/W       |
| 00227            | Write 1 to reload default TCP settings and reboot module                                                                                                    | W         |
| 00234            | Write 1 to reboot module                                                                                                    | W         |
| 00280            | Write 1 to clear all high latched analog input values                                                                                                    | W         |

| Address | Description                                         | Attribute |  |
|---------|-----------------------------------------------------|-----------|--|
| 00281   | Write 1 to clear all low latched analog input       | W         |  |
|         | values                                              |           |  |
| 00289 ~ | Low alarm status of channel 0 to 4. Write 1 to R/W  |           |  |
| 00293   | clear low latched alarm.                            |           |  |
| 00305 ~ | High alarm status of channel 0 to 4. Write 1 to R/W |           |  |
| 00309   | clear high latched alarm.                           |           |  |
| 00321 ~ | Enable/disable alarm of channel 0 to 4              | R/W       |  |
| 00325   |                                                     |           |  |
| 00337 ~ | Alarm type, momentary or latched, of channel        | R/W       |  |
| 00341   | 0 to 4                                              |           |  |
| 00385 ~ | Write 1 to clear high latched analog input value    | W         |  |
| 00389   | of channel 0 to 4                                   |           |  |
| 00417 ~ | Write 1 to clear low latched analog input value     | W         |  |
| 00421   | of channel 0 to 4                                   |           |  |

# **Revision History**

| Revision | Date   | Description    |
|----------|--------|----------------|
| 1.0.0    | 2018/1 | First released |
|          |        |                |